# SIGMA BF

Digital Camera FW Ver.1.0

C46SC2542 SC 简体中文 感谢您购买 Sigma BF。

- 请仔细阅读本手册以了解如何正确使用本产品。使用相机之前, 请务必阅读第10页上的"安全注意事项"和第15页上 的"操作注意事项"。
- 请妥善保管本使用说明书,以便有任何问题时可随时查阅。
- 有关本产品的保修和售后服务的详细信息,请浏览适马官方网站。

### 著作权、商标和许可

依据著作权法规定,使用本相机拍摄的图像仅供个人娱乐的用途, 未经著作权主的允许不得擅自使用。请注意,某些演示、演出或 展览等活动,即使出于个人娱乐的原因,也可能限制拍摄。

- DNG 是 Adobe Systems Incorporated 在美国和 / 或其他国家 的商标或注册商标。
- 本手册中的其他公司和产品名称均为各自公司的商标或注册商标。
- 本产品经 AVC 专利组合许可授权,但除了客户在下述活动中的
   个人或非商业用途外,不得用于任何其他用途。
- 按照 AVC 标准记录图像信息(以下称为 "AVC 视频")。
- 播放消费者在参与个人活动时录制的 AVC 视频,或播放从授权 提供商处获得的 AVC 视频。
- 有关详细信息,请参阅 MPEG LA, L.L.C. 网站 (http://www. mpegla.com)。

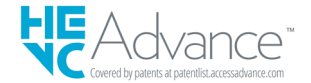

有关开源软件的详细信息,请访问适马官方网站。

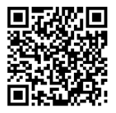

sigma-global.com/en/support/open-source-software.html

### 检查相机和配件

使用相机前,请检查以下所有物品是否齐全。如有遗漏,请与您 购买相机的商店联系。

- 1. BF 相机机身
- 2. 机身镜头连接环遮盖(安装于相机上)
- 3. 锂电池 BP-81
- 4. 入门指南
- 5. 使用手册
- 6. 产品保修卡
- 7. 保修贴纸

| 著作权、  | 商标和许可 | 3 |
|-------|-------|---|
| 检查相机和 | 配件    | 5 |

| 目录     |    |
|--------|----|
| 安全注意事项 |    |
| 操作注意事项 | 15 |
| 关于镜头   |    |
| 电子快门   |    |
| 保养说明   |    |
| 各部分说明  |    |

| 拍摄前的准备    | 24 |
|-----------|----|
| 安装手腕带     | 24 |
| 电池充电方法    | 25 |
| 安装及拆卸镜头   | 28 |
| 打开 / 关闭电源 |    |
| 配置初始设置    |    |
| 检查电池电量    |    |
| 操作触摸屏     | 34 |
| 如何按下快门按钮  | 35 |
| 快速预览      | 35 |

| 进行拍摄     |    |
|----------|----|
| 拍摄照片     |    |
|          |    |
|          |    |
| 确定曝光     | 40 |
| 曝光补偿     | 45 |
| ISO 自动设置 | 46 |

| 低 ISO 感光度扩展 | 47 |
|-------------|----|
| 最慢快门速度限制    | 48 |
| 重点测光        |    |
| AE 锁定       | 51 |
| 曝光辅助        |    |
| 手动曝光        |    |
| BULB 设置     |    |
| 驱动模式        |    |
| 单幅          |    |
| 连拍          | 57 |
| 包围曝光        |    |
| 对焦包围        |    |
| 间歇定时拍摄      | 61 |
| 自拍计时拍摄      |    |
| 对焦          | 65 |
| 如何使用自动对焦    |    |
| 对焦模式设置      |    |
| 单次自动对焦      |    |
| 连续自动对焦      |    |
| 预先对焦        | 71 |
| 对焦框设置       |    |
| 主体追踪        |    |
| AF 转移       |    |
| AF+MF       |    |
| 手动对焦        | 80 |
| 峰值对焦        | 81 |
| 自动回看        |    |
| 对焦环控制       |    |
| 对焦限制        |    |
| 镜头 AFL 按钮功能 |    |
| 图像稳定器       |    |
| 图像文档设置      | 91 |
| 记录格式        |    |
| 纵横比         |    |
| DC 截幅模式     |    |
| 记录设置        |    |
| 记录格式        |    |

| 记录设置        |     |
|-------------|-----|
| 白平衡设置 (WB)  | 101 |
| 色彩模式        |     |
| 体验经典老镜头     |     |
| 色彩偏差补偿      |     |
| 将本产品用作网络摄像头 |     |
| 选项菜单        |     |
| USB 连接      |     |
|             |     |

| 查看、删除或保存图像      | 126 |
|-----------------|-----|
| 播放静态图像          |     |
| 单幅              |     |
| 放大查看(仅限静态图像)    |     |
| 播放动画            |     |
| 从动画中剪切照片        |     |
| 按日期显示           |     |
| 查看图像信息          |     |
| 删除文档            |     |
| 锁定              |     |
| 转动图像            | 137 |
| 一次处理多个文档        |     |
| DNG 显影          |     |
| 文件显示设定          |     |
| 将图像保存到计算机       |     |
| 将图像保存到 USB 存储设备 |     |
| 将图像传输到 USB 存储设备 |     |
| 格式化 USB 存储设备    |     |
| 文件夹编号和文档编号      | 148 |

| 系统菜单      |     |
|-----------|-----|
| 信息 / 固件   |     |
| 存储 / 文件管理 | 155 |
| 著作权信息     |     |

| 镜头光学补偿          |     |
|-----------------|-----|
| 快门闪黑            | 159 |
| 传感器刷新           |     |
| 水平器调整           |     |
| 日期 / 时间 / 区域    |     |
| Language / 距离单位 |     |
| 设定管理            |     |
|                 |     |

| 参考资料   |     |
|--------|-----|
| 可选购的配件 |     |
| 故障排除   |     |
| 規格     | 170 |

### 安全注意事项

| 为遇<br>细阅  | 壁免造成<br>國本操作 | 不必要的损坏及受伤,在使用本数码相机前,应先<br>手册。请注意以下两个符号。     |
|-----------|--------------|---------------------------------------------|
| ⚠         | 警告!!         | 在使用此产品,如不注意此警告符号而胡乱使用,<br>可引致严重受伤或引致其它危险后果。 |
| ⚠         | 注意!!         | 在使用此产品,如不注意此注意符号而胡乱使用,<br>可导致受伤或引致其它危险后果。   |
| $\wedge$  | 此符号为         | 回警告提示和指示应注意事项。                              |
| $\otimes$ | 此符号为         | 可提示那种步骤 / 动作应需避免执行。                         |

### ▲ 警告 (电池)

忽视以下警告、注意和禁止可能会导致爆炸、液体泄漏或火灾。

- 🔪 请勿使用使用说明中未指定的电池。
  - 请勿将电池用于指定设备以外的任何用途。
- 如果您想单独给电池充电,请使用专用电池充电器(选 购)。
- 🕂 将电池存放在阴凉、干燥的地方。请勿暴露于雨中或受潮。
- 🕂 请勿将电池暴露在直射阳光下或靠近火源。
- 🚫 请勿在气压极低的地方充电、使用或放置电池。
- 🚫 请勿使电池受到强烈冲击、振动或投掷。
- 🕥 切勿拆卸或改装电池。

 $\bigcirc$ 

请勿用金属物体等使电池短路。

如果发现电池肿胀等异常情况,请停止使用。

/ļ\

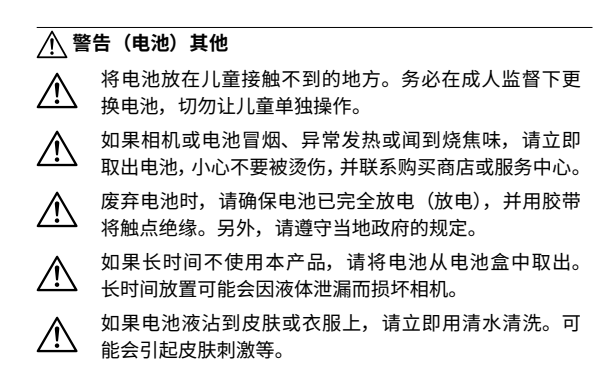

### ▲ 警告(内置电池)

- 吞咽危险:本相机包含不可更换的纽扣 / 纽扣电池。
- 吞咽电池可能会导致死亡或严重受伤。
- 吞咽电池可能会在短短2小时内导致体内化学灼伤。
- 将新电池或旧电池放置在儿童接触不到的地方。
- 如果您怀疑吞下电池或将其放置在身体的任何地方,请立即就 医。
- 使用电池: MS621T 电压: 3.0V

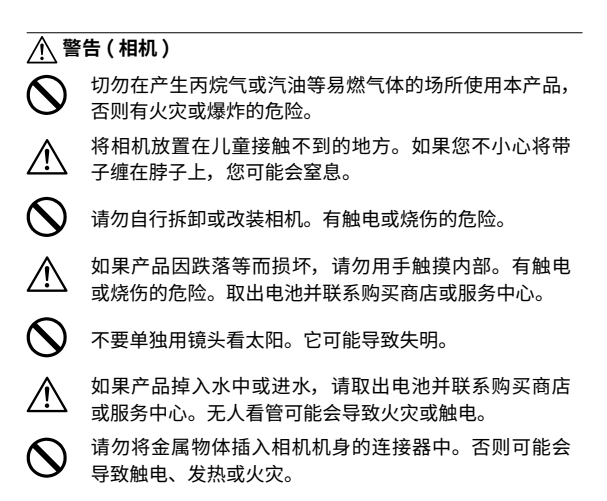

## ⚠ 注意(相机)

请勿让镜头盖处于无人看管的状态。如果镜头长时间暴露在阳光下,可能会导致相机故障或火灾。

⑦ 请勿用湿手触摸相机。您可能会受到电击。

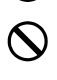

 $\wedge$ 

白天请勿将相机放置在热物体附近或车内。相机本身可 能会变热并导致灼伤。

如果液晶体显示屏损坏,请小心玻璃碎片。这样做可能 会造成伤害。另外,请小心不要触摸液晶体显示屏内的 液体或使其进入眼睛或口中。

### 操作注意事项

#### 使用前

在拍摄重要照片之前,请务必提前检查并进行试拍,以确保相 机正常工作。对于拍摄时产生的费用或因拍摄获得的利润的任 何损失,我们无法进行赔偿。

我们建议您在长时间旅行、户外拍摄、在寒冷的环境下拍摄、 拍摄动画或拍摄大量照片时,携带多组充满电的电池。

#### 工作环境和注意事项

- 本相机属于精密仪器。请避免碰撞或摔落。
- 本相机具有防尘防溅功能,可以在小雨中使用,但它不防水。
   在水边使用时,请注意避免过度接触水分。如果相机进水,可
   能会造成严重损坏且无法修复。
- 请勿将相机长时间存放在多尘或高温潮湿的地方(尤其是白天的车内)。
- 将相机从寒冷的地方带到温暖的房间时,相机上可能会形成水 汽。请将相机放入塑料袋或其他类型的包袋,使其适应周围温 度后再使用。

- 本相机可在温度介于 0°C至+40°C之间、湿度低于 85%(无 结露)的条件下使用。如果温度降至 0°C以下,电池性能将会 下降。在寒冷的地方使用时,我们建议您携带备用电池并将其 放在口袋中保温,以便交替使用。
- 相机可能偶尔出现因静电和磁场而停止工作。在这种情况下, 请取出电池再重新装入。在无线电波或磁场较强的地方,相机 可能无法正常工作。

### 长时间拍摄时的注意事项

- 使用相机时,相机表面可能会变热,但这并非故障。
- 如果长时间拍摄动画或连续拍照,可能会导致传感器过热,从 而降低图像质量。如果标题中显示警告标志( )(Aud ),应更改快 门速度和 ISO 设置使警告标志消失,或者关闭相机等待温度下 降后再进行拍摄。
- 相机升温时,会显示警告标志( ▲ )。如果温度进一步升高, 会显示一条消息,并且相机关闭。为了让温度充分下降,请将 相机静置至少10分钟。

### 关于液晶显示屏

- 由于液晶显示屏本身的特性,某些像素可能会一直点亮或一直
   不亮,但这并非故障,也不影响记录的数据。请注意以上事项。
- 由于液晶的特性,在低温条件下屏幕的响应速度可能会变慢。
   此外,在高温条件下屏幕可能会变黑,但在达到室温时屏幕会恢复正常。

### 关于镜头

本产品使用L卡口,因此相机可以使用L卡口的可更换镜头。

- Sigma BF 搭载 35mm 全画幅图像传感器。为了能够最大限度 地发挥图像传感器的性能,建议您采用适用于全画幅的L卡口 镜头。虽然也可以在 DC 截幅模式下使用 APS-C 画幅镜头, 但图像传感器的记录范围将限制为 APS-C 画幅的大小。
- 您可以通过适马 MC-21 卡口转换器(选购)使用适马 SA 卡口 的可更换镜头或用于佳能 EF 卡口的适马可更换镜头。
- 根据镜头的发布日期,可能需要更新镜头固件。而且,相机固件也可能需要更新。有关对应镜头的最新信息,请访问适马官方网站。

sigma-global.com/en/

 请注意,安装不符合L卡口标准的第三方产品可能会导致相机 故障。

### 电子快门

本产品未配备机械快门,其采用可电子控制图像传感器以调节曝 光时间的电子快门。

电子快门的优点是可实现高速连拍,工作时静音且不受震动影响。 但电子快门也有缺点,请注意以下要点。

- 在萤光灯等闪烁光源下,很容易出现曝光不均匀的问题,此时 请使用慢速快门。
- 拍摄快速移动的拍摄对象时,可能会发生失真。

### 保养说明

- 清洁机身或镜头时,切勿使用稀释剂或苯等有机溶剂,否则会 损坏表面光洁度。使用干净的软布轻轻擦拭机身和镜筒。使用 市售气吹轻轻吹去镜头表面的灰尘。如果镜头沾上指纹或其他 痕迹,请使用市售专用镜头清洁液轻轻擦拭。
- 使用市售气吹清除液晶显示屏上粘附的灰尘或碎屑。如果显示 屏过脏,请使用干净的软布轻轻擦拭。

#### 清洁防尘保护器

使用气吹吹去防尘保护器(图像传感器保护玻璃)上的灰尘。如 果防尘保护器的玻璃上有指纹,请先用气吹吹去灰尘,然后用干 净的软布轻轻擦拭。如果存在顽固的污渍或灰尘,请联系适马维 修中心进行清洁。

#### 警告

- 请勿使用气溶胶压缩空气清洁器。由于注入角度的原因,可能
   会发生液体喷射,从而对防尘保护器造成损坏。
- 请勿使用带刷子的气吹。如果安装了刷子,可能会划伤防尘保 护器。

#### 存放

- 如果相机长时间不使用,请取出电池,以防止因电池酸液泄漏 而损坏相机。
- 为了防止发霉和生锈,请将相机存放在干燥、通风良好的地方。
   也可以将相机存放在装有干燥剂的塑料袋内。但是,干燥剂有保质期,因此请定时更换。请勿将相机与樟脑丸等驱虫剂一起存放,否则会对相机产生不良影响。

# 各部分说明

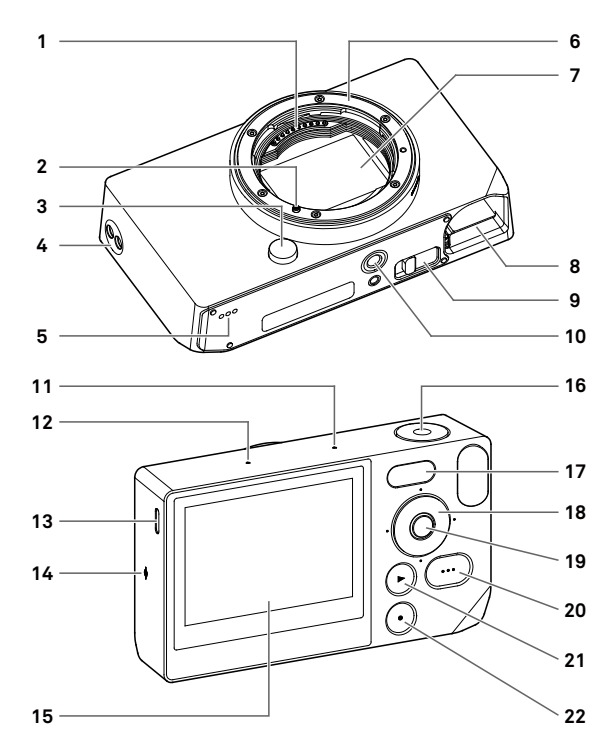

| 1  | 镜头信号接点                |
|----|-----------------------|
| 2  | 镜头卡口标记 / 镜头锁销         |
| 3  | 镜头释放按钮                |
| 4  | 腕带孔                   |
| 5  | 扬声器                   |
| 6  | 镜头卡口                  |
| 7  | 图像传感器 / 防尘保护器         |
| 8  | 电池舱                   |
| 9  | 电池拆卸杆                 |
| 10 | 三脚架安装孔                |
| 11 | 麦克风(右侧)               |
| 12 | 麦克风(左侧)               |
| 13 | USB 端口(USB3.0,Type-C) |
| 14 | 焦平面标记                 |
| 15 | 液晶显示屏 / 触摸屏           |
| 16 | 快门按钮                  |
| 17 | 状态显示屏                 |
| 18 | 转盘                    |
| 19 | ● (中心)按钮              |
| 20 | ••• (选项)按钮            |
| 21 | ● (播放)按钮              |
| 22 | ● (电源)按钮              |

### 注意

- 请注意不要触碰防尘保护器(图像传感器保护玻璃)(7)。

### 转盘和操作按钮

- 转盘也可用作方向键。在本手册中,每个位置由 へ、、、、 或 > 表示。

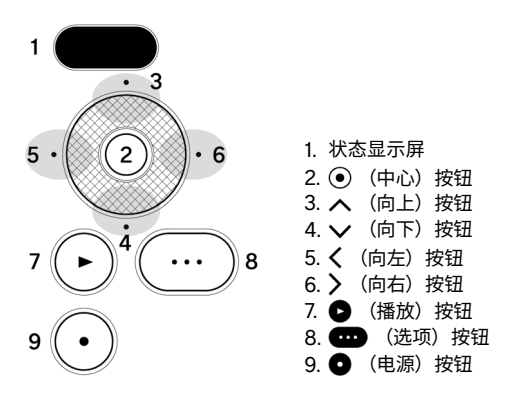

- 方向按钮的上下操作由 > 表示,左右操作由 > 表示,上、下、 左、右操作由 > 表示。
- 转盘上的每个位置按钮以及 
   按钮和 
   按钮和 
   按钮和 
   按钮和

### 标题视图

操作 •••• 按钮或处于记录模式时,屏幕顶部会显示各种信息。

#### 操作 •••• 按钮时的标题视图 在静态图像模式下

| 1    | 2     | 3    |
|------|-------|------|
| 100% | 15:46 | 9999 |

- 1. 电池电量指示
- 2. 时间显示
- 3. 可拍摄张数显示

#### 在记录模式下

| 1    | 2 3     | 4     |
|------|---------|-------|
| 100% | • 15:46 | 9h59m |

- 1. 电池电量指示
- 2. 待机显示
- 3. 时间显示
- 4. 剩余记录时间显示

#### 注意

- 在记录模式下,如果选项菜单"拍摄信息"(第114页)设置 为关闭,除了待机显示以外不会显示任何信息。如果想要显示 所有信息,请将"拍摄信息"设置为开启。

### 安装手腕带

本产品不随附手腕带。如果想要使用手腕带,请购买单独出售的 专用手腕带 HS-11B 或 HS-11G。

将手腕带安装到腕带孔中。

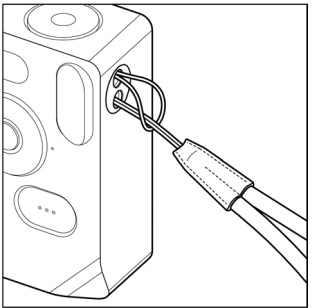

### 电池充电方法

将随附的专用锂离子充电电池"电池组 BP-81"(以下简称为"电池")装入相机,使用市售 USB 交流电源适配器或计算机为电池充电。购买时,电池并未充电。使用前请先为电池充电。

将电池装入相机的电池舱。

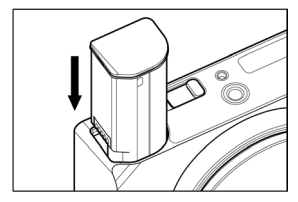

### 2

1

为电池充电时,使用市售 USB Type-C 连接线将相机连接到市售 USB 交流电源适配器或计算机。

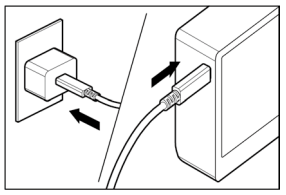

- 充电期间,状态显示屏上将显示电池充电状态(剩余电池电量)。

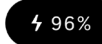

- 使用 USB PD 适配器 (9V/3A) 时,充电时间约为 2 到 3 小时。
- 充电时间因适配器和计算机的规格而异。
- 当电池电量达到 100% 时,充电完成,状态显示屏关闭。
- 本相机支持 USB PD (USB Power Delivery)。我们建议使用兼 容 9V/3A 输出的 USB PD 适配器。
- 使用 USB PD 适配器充电时,请使用兼容 3A 的 USB Type-C 连接线。

#### 注意

- 如果一次充电可拍摄的图像数量显著减少,则可能是电池即将 到达其使用寿命。请更换新的电池。
- 请在 0°C 至 45°C 的条件下为电池充电。
- 在低温条件(低于 10°C)下,充电时间会延长。
- 连接计算机时,请务必连接到计算机机身的 USB 端口。请勿 将其连接到显示器、键盘或 USB 集线器的 USB 插口。
- 如果计算机在充电期间进入睡眠模式,则充电可能会停止。

#### 提示

- 当电池连接到交流电源适配器或计算机时,充电的同时也会为 相机供电,因此您可以操作相机。(将电池留在相机中。)
- 可以使用 BC-81 电池充电器(选购)为电池充电。(第166页)

### 如何取出电池

滑动电池释放杆即可取出电池。

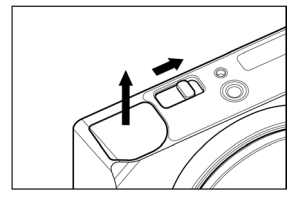

### 警告

- 写入或传输图像时切勿取出电池。否则,图像文档可能会丢失。

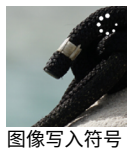

### 安装及拆卸镜头

### 1

关闭相机。

### 2

取下镜头的后盖和相机的机身镜头连接环遮盖。

要取下机身镜头连接环遮盖,请在按下镜头释放按钮的同时逆
 时针旋转机身镜头连接环遮盖。

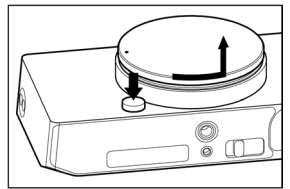

#### 3

将相机上的镜头卡口标记与镜头上的标记对齐。将镜头插入相机 卡口并顺时针旋转镜头,直至其卡入锁定位置。

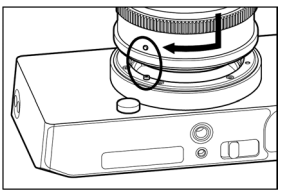

#### 注意

为确保镜头正确安装,请勿在安装镜头时按下镜头释放按钮。
 确保镜头锁定到位。

若要取下镜头,请按下镜头释放按钮并逆时针转动镜头直至其停 止。然后,从相机机身慢慢取下镜头。

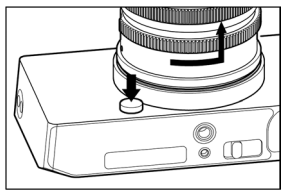

### 注意

 镜头卡口表面上有多个电子接点。如果被划伤或弄脏可能会导 致相机故障。

### 打开 / 关闭电源

本部分介绍如何操作 • 电源)按钮以及降低电池耗电量的模式。

### 当相机关闭时:

按 🖸 按钮可打开电源。

#### 当相机打开时:

短按 (\*1) ● 按钮可切换到睡眠模式 \*。 长按 (\*2) ● 按钮可关闭相机。

(\*1) 短按:按住约 0.2 秒。 (\*2) 长按:按住约 1 秒。

#### \*睡眠模式

如果在一段时间内未操作相机,将进入睡眠模式,液晶显示屏将 关闭,从而降低电池耗电量。

- 在睡眠模式下,电池电量显示在状态显示屏上。

96%

#### 提示

可以在"显示屏设置"选项菜单的"休眠定时器"(第 119 页)
 中更改相机进入睡眠模式的时间。

#### 当相机处于睡眠模式时:

短按 (\*1) ● 按钮或半按快门按钮可返回睡眠模式之前的模式。 长按 (\*2) ● 按钮可关闭相机。

#### 自动关闭电源

当相机处于睡眠模式约5分钟时,电源会关闭以降低电池耗电量。

#### 注意

当相机进入自动关闭电源模式时,睡眠模式之前的状态将被清除。

#### 提示

- 如果在相机与计算机连接时打开相机,则会显示 "USB 模式选择"屏幕。如果要通过充电或 USB 电源继续使用相机,请选择 "取消"并按 ● 按钮。

### 配置初始设置

购买相机后首次打开相机时,请配置相机初始设置。

### 设置语言

使用 🗘 按钮选择所需语言,然后按 💿 按钮。

### 设置距离单位

使用 🗘 按钮选择 M(米)或 FEET(英尺),然后按 💿 按钮。

#### 设置时区

使用 🗘 按钮选择您要使用的区域,然后按 💿 按钮。

#### 设置日期 / 时间

按 ● 按钮,使用 < → 按钮设置日期和时间,然后按 ● 按钮。 - 根据需要设置"夏令时"、"日期格式"和"24 小时制"。

选择"确定",按 • 按钮完成初始设置。

 初始设置屏幕上设置的项目,可以稍后在"系统菜单"的各项 目中更改。

### 检查电池电量

触摸 🚥 按钮可在标题中显示电池电量。在使用相机之前和使 用相机的过程中,务必检查电池电量。

| 100%        | 已充满。           |            |      |
|-------------|----------------|------------|------|
| <b>15%</b>  | 电池电量低,<br>换电池。 | 相机将很快停止工作。 | 充电或更 |
| 5%          | 电池电量低,<br>换电池。 | 相机将很快停止工作。 | 充电或更 |
| <b>5</b> 0% | 充电中            |            |      |

 当电池正在充电或处于睡眠模式时,状态显示屏上会显示电池 电量。

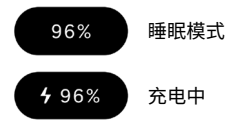

#### 注意

- 连接了 SSD 等 USB 存储设备时,电池耗电量会增加,电池电量显示会发生变化。
- 在低温和高温条件下,电池电量可能会暂时下降。

### 操作触摸屏

可以使用触摸屏(液晶显示屏上的触摸传感器)操作某些功能。

具体的触摸操作如下所述:

| 轻触 | 用手指轻轻触摸,然后抬起手指。      |
|----|----------------------|
| 拖动 | 触摸的同时移动手指。           |
| 轻拂 | 触摸的同时快速移动手指。         |
| 展开 | 用两根手指触摸屏幕,然后将手指向外分开。 |
| 合拢 | 用两根手指触摸屏幕,然后将手指向内合拢。 |

### 如何按下快门按钮

轻轻按快门按钮直至停止(半按)即可启动对焦功能。继续按快 门按钮(全按)即可拍照。

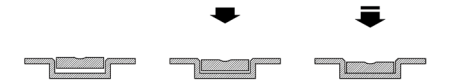

### 快速预览

若要在拍摄后立即查看图像,请触摸 🕒 按钮。

- 如果在即时取景期间触摸 ▶ 按钮,会显示最后拍摄的图像。
- 对于动画,则显示第一帧。
- 按 ▶ 按钮切换到播放模式。

# 进行拍摄

### 拍摄照片

拍摄照片的一般程序如下所示。

选择驱动模式。(第 56 页)
选择记录格式。(第 91 页)
确定曝光。(第 40 页)
进行对焦。(第 65 页)
按快门按钮即可拍照。
有关其他设置的信息、请参阅相应的页面。
# 拍摄动画

拍摄动画的一般程序如下所示。

**将驱动模式设置为"视频",然后选择记录格式。(第 97 页)** 选择分辨率和帧频。(第 99 页) 确定曝光。(第 40 页) 进行对焦。(第 65 页) 按快门按钮开始拍摄。 动画拍摄期间 ... 状态显示屏上显示一条红线。

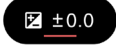

标题中的时间显示变为记录时间显示(红色)。

100% 00:00:01 9h59m

### 再次按快门按钮可停止拍摄。

- 有关其他设置的信息,请参阅相应的页面。

### 注意

 即使内部存储设备上有足够的可用空间可进行更长时间的拍摄, 但单次拍摄操作可录制动画的最大时间长度也仅为2小时。

# 主菜单

在主菜单中配置主要拍摄设置,例如曝光和驱动模式。

在即时取景期间按 • 按钮可显示主菜单。

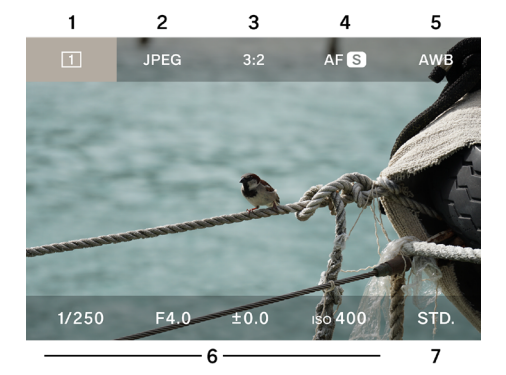

- 1. 驱动模式
- 2. 记录格式
- 3. 纵横比 + DC 截幅模式
- 4. 对焦模式
- 5. 白平衡
- 6. 曝光区域
- 7. 色彩模式

将驱动模式设置为记录时,主菜单顶部的显示如下所示。

| 100     | %           | • 1  | 5:46      |       | 9h59m |
|---------|-------------|------|-----------|-------|-------|
| 💾 Н.264 | UHD 29.9    | 1.0× | ((🗅)) OFF | AFC   | AWB   |
|         | and and the |      | × 48      | Makes |       |
| 8       | 9           | 10   | 11        | 12    | 13    |

- 8. 记录格式
- 9. 分辨率 + 帧频
- 10.DC 截幅模式(截幅倍率显示)
- 11. 图像稳定器
- 12.对焦模式
- 13.白平衡

#### 在主菜单中:

- 使用 <> 按钮向左或向右移动光标,使用 <> 按钮在上部栏目和 下部栏目之间移动光标。(您也可以按住 <> 按钮,在上部栏目 和下部栏目之间移动光标。)
- 将光标移到所需项目并转动转盘可更改设置。
- 将光标移到所需项目,按 () 按钮可转到相应的设置屏幕。
- 如果半按快门按钮,主菜单会消失,但光标指向的项目会显示 在状态显示屏上。您可以在观看状态显示屏的同时更改项目和 设置。

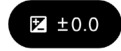

# 确定曝光

在主菜单的曝光区域中进行设置。

| 1/250         | F4.0                | ±0.0 | ıso <b>400</b>         | STD. |
|---------------|---------------------|------|------------------------|------|
| 1<br>设置屏幕     | 2                   | 3    | 4                      |      |
| аито<br>1/250 | аито<br><b>F4.0</b> | ±0.0 | AUTO<br>ISO <b>400</b> |      |
| 1             | 2                   | 3    | 4                      | 5    |

- 1. 快门速度
- 2. 光圈
- 3. 曝光补偿 / 测光表显示
- 4. ISO 感光度
- 5. 矩形图
- 1

使用 <> 按钮将光标移到要更改设置的要素之一(快门速度、光圈、 ISO 感光度),然后按 () 按钮。

| 1/250 | F4.0 | ±0.0 | ıso <b>400</b> | STD. |
|-------|------|------|----------------|------|
|       |      |      |                |      |

#### 2

使用 🗸 按钮将光标移到下部栏目,然后使用转盘设置数值。

| AUTO  | AUTO |      | AUTO           |  |
|-------|------|------|----------------|--|
| 1/125 | F5.6 | ±0.0 | ıso <b>400</b> |  |

¥按快门按钮或按 ● 按钮以应用设置。

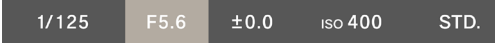

设置为"AUTO"的要素会根据拍摄对象的亮度发生变化,以实 现标准曝光。

- 对于未设置为 "AUTO" 的要素,只需转动转盘即可更改数值。
- 即使将光标悬停在设置为"AUTO"的要素上,它们也会显示 为灰色,因此您无法更改数值。按 ④ 按钮以更改设置。

如果想要使用相机的自动曝光功能随意拍摄,请将快门速度、光 圈和 ISO 感光度设置为 "AUTO"。

使用 🔨 按钮将每个要素 (快门速度、光圈、ISO 感光度) 设置为"自动"。

|       | AUTO |      | AUTO           |  |
|-------|------|------|----------------|--|
| 1/250 | F4.0 | ±0.0 | ıso <b>400</b> |  |

### 注意

如果图像太亮或太暗而无法达到标准曝光,则设置为"自动"的要素会闪烁。

提示

- 如果选项菜单中的"拍摄信息"(第 114 页)设置为"开启", 则在即时取景期间,曝光区域和色彩模式信息将显示在底部栏目 (不显示光标)。
- 选择曝光区域后,将显示矩形图,这对调整曝光很有用。有关 矩形图的详细信息,请参阅第 134 页。
- 对于超过1秒的慢速快门,曝光期间快门速度变为红色,然后 倒计时直至曝光结束。

#### 当使用带光圈环的 L 卡口镜头时:

可以使用镜头的光圈环设置光圈值。

#### 注意

如果将镜头光圈环设置到 A 以外的任何位置,则无法在相机上设 置光圈值。如果要使用相机转盘设置光圈值,请将镜头光圈环设 置到位置 A。

#### 提示

曝光是根据三个因素之间的关系确定。

#### 光圈

镜头内置的光圈叶片可调节进入图像传感器的光量。数值越小(放 大)进光量越大,数值越大(缩小)进光量越小。数值越大(缩小) 对焦范围越大,数值越小(放大)对焦范围越小。

#### 快门速度

根据曝光时间(快门速度)调整光量。使用较快的快门速度,可 定格快速移动的拍摄对象,使用较慢的快门速度,可描绘拍摄对 象的运动感。但较慢的快门速度,会让图像更容易受到相机抖动 的影响。

#### ISO 感光度

如果想要在拍摄时保持光圈和快门速度不变,可以通过增加或降 低图像传感器本身的灵敏度来调整曝光。ISO 感光度越高(数值 越大),越容易拍摄更暗的拍摄对象,但往往也会增加图像中的噪 点。

# 快门角度

在记录模式下,您可以将快门速度切换为快门角度表示。 以 CINE 风格使用相机时,快门角度(角度)通常用作快门曝光 时间的单位。例如,"**360**°"表示为每帧应用 100% 的曝光时间, 而 "**180**°"则表示为每帧应用 50% 的曝光时间。

在记录模式下,选择快门速度并轻触表示快门角度的按钮。

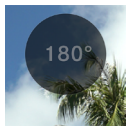

| <b>快门角度 OFF</b><br>(默认设置) | 以快门速度表示。     |
|---------------------------|--------------|
| 快门角度 ON                   | 快门速度以快门角度表示。 |

### 曝光补偿

如果您希望图像比相机确定的正常曝光更亮或更暗,请使用此功 能。

将光标移到曝光补偿值,然后使用转盘设置补偿量。

| 1/250 | F4.0 | ıso <b>400</b> | STD. |
|-------|------|----------------|------|
|       |      |                |      |

设置为"自动"的要素会根据补偿量而变化。

- 补偿量可以 1/3 级增减进行设置,最高设置为 ±5 级。

### 注意

- 曝光补偿不会自动取消。拍摄完成后,使用转盘将补偿量恢复为±0.0。
- 当快门速度、光圈和 ISO 感光度均未设置为"自动"时,无法 设置曝光补偿。

#### 提示

- 半按快门按钮时,无论光标位于主菜单的什么位置,都可以设置曝光补偿。(状态显示屏始终显示曝光补偿。)
- 可以为静态图像模式和记录模式设置不同的值。

# ISO 自动设置

您可以在 ISO 自动模式中设置 ISO 感光度的最小值和最大值。 1

在 ISO 设置为"自动"时选择 ISO 並轻触 ISO 自动设置按钮。

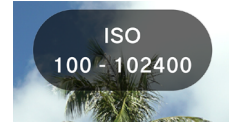

#### 2

使用 **〈〉** 按钮选择"ISO 自动下限"或"ISO 自动上限",然后 使用 **〈**按钮或转盘更改设置值。

| ISO 自动下限               | ISO 自动上限     |
|------------------------|--------------|
| ISO 100(默认设置) <b>至</b> | ISO 125 至    |
| 80000                  | 102400(默认设置) |

# 提示

- 可以为静态图像模式和记录模式设置不同的值。

# 低 ISO 感光度扩展

#### 仅限静态图像模式

此功能允许您一次拍摄多张图像,实现与自动合成或低感光度拍 摄相同的效果,并拍摄出具有丰富渐变效果和低噪点的照片。

如果在 ISO 未设置为 "**AUTO**"时(低 ISO 扩展 ON)选择 ISO 並轻触低 ISO 扩展按钮,则扩展区域中会添加选项(ISO 80 至 ISO 6)。

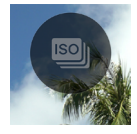

#### 注意

- 当 ISO 设置为 "AUTO"时,此功能不可用。
- 如果拍摄对象快速移动或快门速度较慢,可能会出现图像错位 现象。
- 在 ISO 6 和 ISO 80 之间,快门速度的可选范围和操作范围会 根据 ISO 感光度设置而变化。

# 最慢快门速度限制

当快门速度设置为"**自动"**时,您可以设置最低快门速度限制和 快门速度控制趋势(更快、更慢)。

1

在快门速度设置为"AUTO"时选择快门速度,然后轻触最慢快 门速度限制设置按钮。

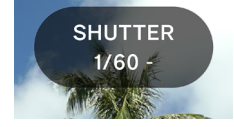

#### 2

使用 **〈〉** 按钮或转盘设置所需的快门速度控制类型或最慢快门速 度限制。

| AUTO (SLOWER)             | 将快门速度设置为低于标准速度两<br>档。 |
|---------------------------|-----------------------|
| AUTO (SLOW)               | 将快门速度设置为低于标准速度一<br>档。 |
| <b>AUTO</b><br>(标准)(默认设置) | 设置为镜头焦距的大约1秒。         |
| AUTO (FAST)               | 将快门速度设置为高于标准速度一<br>档。 |
| AUTO (FASTER)             | 将快门速度设置为高于标准速度两<br>档。 |
| *4秒至1/25600               | 设置所需的快门速度。            |

\* 在记录模式下,可选的快门速度会根据帧频设置而变化。

- 在记录模式下将快门角度设置为开启时,以下选项可用。

### 最大快门角度

| AUTO (SLOWER)             | 将快门角度设置为宽于标准角度两<br>档。 |
|---------------------------|-----------------------|
| AUTO (SLOW)               | 将快门角度设置为宽于标准角度一<br>档。 |
| <b>AUTO</b><br>(标准)(默认设置) | 基本上,将快门角度设置为 180°。    |
| AUTO (FAST)               | 将快门角度设置为窄于标准角度一<br>档。 |
| AUTO (FASTER)             | 将快门角度设置为窄于标准角度两<br>档。 |
| * 1.1° 至 360°             | 设置所需的快门角度。            |

\*可选的快门角度会根据帧频设置而变化。

### 提示

- 可以为静态图像模式和记录模式设置不同的值。

# 重点测光

通常,进行矩阵测光是为了划分整个屏幕并计算曝光。当您想将 曝光调整到特定区域时,重点测光很有用。

选择曝光区域后,轻触重点测光按钮(重点测光开启)可切换到 重点测光。

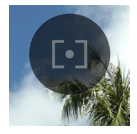

屏幕中央会显示一个圆圈,表示测光范围。

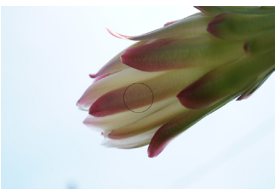

要切换到普通矩阵测光,请再次轻触重点测光按钮(重点测光关闭)。

# AE 锁定

当您想要暂时固定曝光并以恒定曝光拍摄时,此功能非常有用。

选择曝光区域后,轻触 AE 锁定按钮(AE 锁定开启)可固定当时 的曝光。

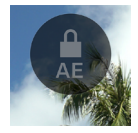

AE 锁定开启时,半按该按钮;屏幕左边缘会显示表示锁定已启用 的图标。

# 1/250

- - 直到您再次轻触 AE 锁定按钮后, AE 锁定才会解除(AE 锁定 关闭)。
- 当所有要素未设置为 "AUTO"时, AE 锁定不可用。

# 曝光辅助

本相机有两个工具可用于确定曝光。

选择曝光区域中的要素后,轻触曝光辅助按钮,然后使用**〈〉**按 钮或转盘选择所需的工具。

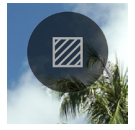

| OFF(默认设置) | 曝光辅助关闭 |
|-----------|--------|
| ZEBRA     | 斑马纹图案  |
| FALSE     | 伪色     |

# 斑马纹图案

以斑马纹图案显示所需的亮度范围。

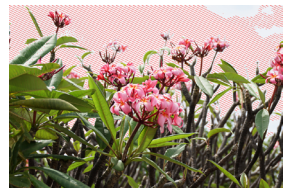

您可以设置以下任一斑马纹图案。

选择"**斑马纹图案**",使用 ④ 按钮进入设置屏幕。使用 <> 按钮 选择项目,然后使用 <> 按钮或转盘进行设置。

- 如果半按快门按钮而不进入设置屏幕,则斑马纹图案将以之前 的设置显示。
- 设置范围:(0% = 亮度值 0)至(100% = 亮度值 255)
- 您可以选择八种图案颜色之一或无图案。
- 如果左侧和右侧斑马纹图案的设置重复,则以左侧的斑马纹图 案为优先。

# 伪色

屏幕上的曝光状态以不同的颜色显示。

- 显示颜色的含义如下。紫色边表示欠曝,红色边表示过曝。

| 紫色 | 0~2.5%      | 几乎全黑的区域           |
|----|-------------|-------------------|
| 蓝色 | 2.5% ~      | 接近全黑的区域           |
| 绿色 | 18% 灰色      | 接近完全正常的区域(18% 灰色) |
| 粉色 | 18% 灰色 +1 级 | 接近正常曝光 +1EV 的区域   |
| 黄色 | ~ 99%       | 接近过曝的区域           |
| 红色 | 99~100%     | 几乎完全过曝的区域         |

# 手动曝光

如果为所有要素(快门速度、光圈、ISO 感光度)关闭"**自动**", 则可以使用手动曝光进行拍摄。观看即时取景时,调整数值以获 得所需的曝光。

### 您可以参考测光表上的值来调整曝光。

测光表可以 1/3 级为单位显示与正确曝光相差最多 ±5 级的曝光 误差。如果曝光误差超过三级,测光表将闪烁。

| 1/250 | F4.0 | +5.0 | ıso <b>400</b> | STD. |
|-------|------|------|----------------|------|
|       |      |      |                |      |

#### 提示

 半按快门按钮时,无论光标位于主菜单的什么位置,都可以调整曝光。如果光标位于曝光区域之外,则可以更改曝光区域中 最后操作的要素。(目标要素显示在状态显示屏上。)

# BULB 设置

完全按下快门按钮时,快门将保持打开状态。想要拍摄烟花、星 空或光迹时,请使用此功能。

为光圈和 ISO 感光度取消选择"**自动**"并将其设置为所需的值, 然后将快门速度设置为 BULB。

| BULB | F5.6 | ±0.0 | ıso <b>400</b> | STD. |
|------|------|------|----------------|------|
|      |      |      |                |      |

# 注意

- 设置为 BULB 时,测光表不起作用。请使用外部测光表确定曝光。
- B门拍摄的最长曝光时间为5分钟。即使按住快门按钮,快门 也会在5分钟后自动关闭。
- 长时间曝光可能会增加图像噪点。

# 驱动模式

### 静态图像

选择与拍摄场景相匹配的驱动模式,例如连拍或在更改曝光的同 时拍摄。

在主菜单中使用驱动模式进行选择。

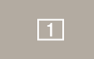

| 动画  | ••<br>• | 动画               |         |
|-----|---------|------------------|---------|
|     | 1       | <b>单幅</b> (默认设置) |         |
| **  |         | 连拍               | 0       |
| 静态图 | N       | 包围曝光             | 可以与白拍计时 |
| 134 | Ø       | 对焦包围             | 组合使用。   |
|     | INT     | 定时器              |         |

# 单幅

按快门按钮时,仅拍摄一张图像。

# 连拍

完全按下快门按钮时,相机会连续拍摄图像。 您可以选择连拍的帧频。

选择"连拍",使用 🗘 按钮选择帧频。

| 8 FPS | 最高约8帧/秒(默认设置) |  |
|-------|---------------|--|
| 5 FPS | 最高约5帧/秒       |  |
| 3 FPS | 最高约3帧/秒       |  |

## 注意

- 可以连续拍摄约 100 帧或更多帧,但根据设置和拍摄条件,可 能会低于 100 帧。
- 当可连续拍摄的帧数低于 50 时,将显示剩余的缓冲区容量。
   当数字达到 0 时,将无法再进行拍摄。

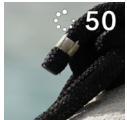

### 包围曝光

通过设置相机判断为适当的曝光,可以在使用曝光包围的情况下 连续拍摄照片。

选择"包围曝光",使用 </br>

选择"包围曝光",使用 

按钮进入设置屏幕。使用 

按钮或转盘进行设置。

如果半按快门按钮而不进入设置屏幕,则会使用之前的设置进行拍摄。

| 包围曝光<br>值              | 包围曝光拍摄<br>张数             | 包围曝光顺序                                                                                                    |
|------------------------|--------------------------|----------------------------------------------------------------------------------------------------|
| 以1/3 级<br>增减,最<br>多土3级 | 3张<br>5张<br>□ 3张<br>□ 5张 | $0 \rightarrow - \rightarrow +$<br>正常 → 欠曝 → 过曝<br>$- \rightarrow 0 \rightarrow +$<br>欠曝 → 正常 → 过曝<br>$+ \rightarrow 0 \rightarrow -$<br>过曝 → 正常 → 欠曝 |

- "**3 张**"和 "**5 张**"会按指定顺序逐张拍摄,同时调整曝光。

- "□ 3张"和"□ 5张"会按指定顺序连续拍摄,同时调整曝光。

- 使用自动对焦拍摄时,"□ 3张"和"□ 5张"会在拍摄第 一张照片时 AF 锁定的对焦位置拍摄第二张及后续照片。

- 当快门速度、光圈和 ISO 感光度均未设置为"自动"时,快门 速度会根据设置的快门速度而变化。
- 曝光包围可与曝光补偿组合使用。包围是根据在曝光补偿中指 定的补偿值执行。

#### 注意

 拍摄后,曝光包围会反复执行且不会取消。要取消该功能,请 将驱动模式切换为其他模式。

# 对焦包围

此功能允许您根据对焦位置连续拍摄对焦包围的照片。

选择"**对焦包围**",使用 🛧 按钮进入设置屏幕。使用 **<>** 按钮选 择项目,然后使用 🔷 按钮或转盘进行设置。

如果半按快门按钮而不进入设置屏幕,则会使用之前的设置进行拍摄。

| 包围曝光<br>值              | 包围曝光拍摄<br>张数           | 包围曝光顺序                                                  |
|------------------------|------------------------|---------------------------------------------------------|
| 以1 级增<br>减,最多<br>±10 级 | 3、5、7、9、<br>11、13、15 张 | 0→-→+<br>正常曝光→欠曝→过曝<br>0→+<br>正常曝光→过曝<br>0→-<br>正常曝光→欠曝 |

- 每级的对焦移动因镜头而异。

半按快门按钮进行对焦,然后全按快门按钮以按指定顺序连续拍 摄,同时调整对焦。

#### 注意

 拍摄后,对焦包围会反复执行且不会取消。要取消该功能,请 将驱动模式切换为其他模式。

# 间歇定时拍摄

可使用选定的时间间隔自动拍摄照片。

选择"**定时器**",使用 **∧** 按钮进入设置屏幕。使用 **<>** 按钮选择 项目,然后使用 **◇** 按钮或转盘进行设置。

如果半按快门按钮而不进入设置屏幕,则会使用之前的设置进行拍摄。

| 拍摄间隔       | 拍摄张数       |
|------------|------------|
| 1 秒至 60 分钟 | 2 至 9999 次 |

- 设置屏幕上显示拍摄最后一张照片之前的总时间。

按快门按钮开始间歇定时拍摄。

- 开始拍摄后,屏幕将显示拍摄下一张照片之前的时间以及剩余 帧数。
- 使用自动对焦拍摄时,会在拍摄第一张照片时 AF 锁定的对焦 位置拍摄第二张及后续照片。
- 如果将拍摄间隔设置得较短,即使尚未回到拍摄模式,也会自动开始下一张照片的拍摄。
- 每次拍摄时都会重新测光。如果想以与第一张照片相同的曝光 拍摄第二张及后续照片,请设置为 M 模式或使用 AE 锁定按钮 固定曝光。
- 要在拍摄过程中取消间歇定时拍摄,请按快门按钮。

#### 注意

- 根据电池电量,拍摄可能会中途中断。建议使用 USB PD 适配器。
- 拍摄后,间歇定时拍摄会反复执行且不会取消。要取消该功能, 请在"驱动模式"中切换为其他模式。
- 拍摄后处理图像所需的时间因设置而定,因此间隔时间可能长 于设置时间。

# 自拍计时拍摄

拍摄静态图像时,可以在每种驱动模式下使用自拍计时。

在"**驱动模式"**屏幕上,轻触自拍计时按钮,然后使用 **<>** 按钮 或转盘进行设置。

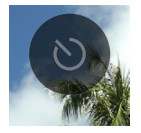

| <b>关闭</b><br>(默认设置) | 自拍计时关闭          |
|---------------------|-----------------|
| 2秒                  | 按快门按钮后约2秒拍摄照片。  |
| 10 秒                | 按快门按钮后约10秒拍摄照片。 |

设置自拍计时后,会显示自拍计时图标。

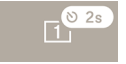

确定照片构图,半按快门按钮进行对焦。继续按下快门按钮可启 动自拍计时。自拍计时启动时,电子提示音会持续响起,在自拍 计时到期前2秒提示声将加速警示。

- 要取消自拍计时,请在"驱动模式"屏幕上轻触自拍计时按钮 将其设置为"关闭"。
- 如果"音频设定"选项菜单中的"扬声器音量"或"倒计时音效" 设置为"0%",则不会发出电子提示音。
- 如果想要在启用自拍计时后将其取消,请再次按快门按钮。

根据每种驱动模式和自拍计时的组合,可执行以下操作。

| ①<br>単幅            | 定时器启动后拍摄一张照片。                                                               |
|--------------------|-----------------------------------------------------------------------------|
| Ð                  | 相机切换到"自动计时连拍"模式,释放快<br>门一次,即可连续拍摄多张照片。此功能对<br>于拍摄群体纪念照或拍摄难以控制计时的照<br>片非常有用。 |
| 顺序                 | 使用 ↔ 按钮,为要连续拍摄的照片数量选择<br>"3 张"或"5 张"。<br>定时器启动后,开始连拍。                       |
|                    | "3 张""5 张"                                                                  |
|                    | 每按一次快门按钮都会启动定时器,相机会按指定顺序逐张拍摄,同时调整曝光。                                        |
| 曝光包围               | " <b>□」3张""□」5张"</b><br>定时器启动后,相机会按指定顺序连续拍摄,<br>同时调整曝光。                     |
| <b>回</b> 」<br>对焦包围 | 定时器启动后,相机会按指定顺序连续拍摄,<br>同时调整对焦。                                             |
|                    |                                                                             |

# 对焦

根据拍摄场景和拍摄对象设置对焦模式及选项。

# 如何使用自动对焦

1

将对焦模式选择器开关(如果镜头上有)设置为 AF 模式。

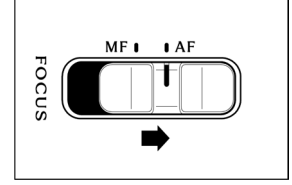

### 2

设置相机的对焦模式(第66页)。

### 3

半按快门按钮以启动自动对焦。

# 对焦模式设置

在主菜单中使用对焦模式进行选择。

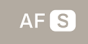

## 在静态图像模式下

| AF S | 单次自动对焦(默认设置) |
|------|--------------|
| AFC  | 连续自动对焦       |
| MF   | 手动对焦         |

# 在记录模式下

| AFC | 预先对焦(默认设置) |
|-----|------------|
| AFC | 连续自动对焦     |
| MF  | 手动对焦       |

# 单次自动对焦

## 仅限静态图像模式

适用于静态拍摄对象。拍摄对象清晰对焦后,半按快门按钮时焦 点会固定。

- 当拍摄对象清晰对焦时,对焦框亮起绿色并发出对焦声。

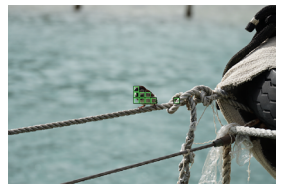

使用多点自动对焦时 (第 74 页)

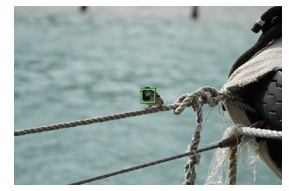

使用单点时(第73页)

- 如果拍摄对象没有对焦,则对焦框闪烁红色。

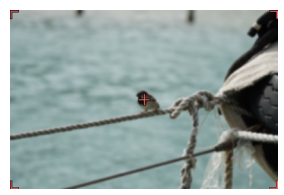

使用多点自动对焦时 (第 74 页)

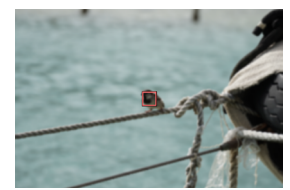

使用单点时(第73页)

- 半按快门按钮时曝光值将被锁定。
- 如果选择了连拍驱动模式,则会以第一张照片的对焦位置进行 连拍。

# 对焦锁定拍摄

拍摄对象清晰对焦后,您可以在半按快门按钮的同时更改拍摄构 图。

## 提示

 − 如果在半按快门按钮的同时按 ● 按钮,将使用位于中央的单 点的对焦框重新测量距离。

# 连续自动对焦

适用于移动的拍摄对象。拍摄对象清晰对焦后,只要半按快门按钮, 相机就会自动对焦于拍摄对象。

- 当拍摄对象清晰对焦时,对焦框亮起绿色,只要半按快门按钮, 相机会自动对焦于拍摄对象。
- 如果拍摄对象移出屏幕,相机将重新测量距离并对焦于另一个 拍摄对象。
- 在拍摄对象清晰对焦之前,您不能释放快门。
- 如果选择了连拍,将反复启动 AF 并进行拍摄。对于第二张照 片和后续照片,会优先释放快门,并且拍摄的照片可能没有对焦。
- 将以完全按下快门按钮时设置的曝光值进行拍摄。(录制动画时, 控制曝光以始终保持标准值。)
- 在将对焦框设置为"多点自动对焦"的情况下拍摄动画时,相 机通常会对焦于拍摄对象,但是,屏幕中央的拍摄对象被赋予 更高优先级,因此目标可能会移动。

- 当对焦框设置为"单点"时,在录制动画时相机会持续对焦于 对焦框位置。如果在半按快门按钮时拍摄对象移动,相机将继 续跟踪拍摄对象。即使在录制动画时也要将快门按钮保持在半 按状态。当您将手指从快门按钮上松开时,相机会重新对焦于 原始对焦框位置。
- 对焦未锁定。
- 电子提示音不会响起。

### 注意

- 根据拍摄对象的条件,对焦精度可能会降低。

### 提示

 如果在半按快门按钮的同时按 ④ 按钮,相机将使用位于中央 的单点的对焦框重新测量距离,并保持对焦于拍摄对象。

# 预先对焦

#### 仅限记录模式

即使未半按快门按钮,AF 也会启动,在录制动画时 AF 也会继续 启动。

- 当半按快门按钮且拍摄对象清晰对焦时,对焦框亮起绿色,并
   且当您继续半按快门按钮时,相机会持续对焦于拍摄对象。
- 如果拍摄对象移出屏幕,相机将重新测量距离并对焦于另一个 拍摄对象。
- 在将对焦框设置为"多点自动对焦"的情况下拍摄动画时,相 机通常会对焦于拍摄对象,但是,屏幕中央的拍摄对象被赋予 更高优先级,因此目标可能会移动。
- 当对焦框设置为"单点"时,在录制动画时相机会持续对焦于 对焦框位置。如果在半按快门按钮时拍摄对象移动,相机将继 续跟踪拍摄对象。即使在录制动画时也要将快门按钮保持在半 按状态。当您将手指从快门按钮上松开时,相机会重新对焦于 原始对焦框位置。

- 对焦未锁定。
- 电子提示音不会响起。

#### 注意

- 镜头对焦机制始终处于启用状态,电池电量可能会很快耗尽。
   请注意剩余的电池电量。
- 根据拍摄对象的条件,对焦精度可能会降低。

## 提示

 如果在半按快门按钮的同时按 ④ 按钮,相机将使用位于中央 的单点的对焦框重新测量距离,并保持对焦于拍摄对象。
# 对焦框设置

您可以设置最佳对焦框以适应拍摄对象的条件,例如静止或移动 的拍摄对象。

## 在"AF 模式"屏幕上使用 🗘 按钮进行选择。

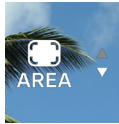

| I-POINT | 单点           |
|---------|--------------|
| AREA    | 多点自动对焦(默认设置) |

### 单点

将对焦框设置为任意位置并调整拍摄对象的焦点。确定拍摄对象 位置后,此功能可用。

### 移动对焦框

您可以通过在"AF模式"屏幕上按 (•) 按钮移动对焦框。

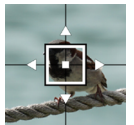

- 您可以使用 < > 按钮向各个方向移动对焦框。
- 您可以使用转盘按指定顺序移动。
- 您也可以通过触摸操作(轻触、拖动)移动对焦框。对焦框移动后相机会立即重新测量距离。即使在录制视频时也可以移动 对焦框。

### 多点自动对焦

相机会选择最佳对焦框并调整对焦。此功能对于移动的拍摄对象 或不在中央的拍摄对象非常有效。

#### 自动跟踪模式

如果在设置多点自动对焦时轻触要对焦的拍摄对象,相机会继续 对焦于该拍摄对象,而无需半按快门按钮。(自动跟踪模式)

- 自动跟踪期间会显示灰色对焦框。
- 录制动画时也可以使用自动跟踪模式。
- 如果正在跟踪的拍摄对象在一段时间内移出屏幕,跟踪将停止。
- 根据情况,拍摄对象可能会在被跟踪期间移到其他拍摄对象上。

 要取消自动跟踪模式,请将正在跟踪的拍摄对象移出屏幕一段 时间,或轻触自动跟踪取消按钮。

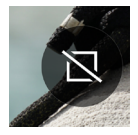

### 注意

- 在某些情况下,跟踪可能无法正常运行,例如:
  - 拍摄对象移动过快
  - 拍摄对象过小或过大
  - 亮度级别发生变化
  - 拍摄环境较暗

# 主体追踪

检测并优先对焦于人物和动物。

在 "AF 模式"屏幕上,轻触主体追踪按钮,然后使用 **>** 按钮 或转盘进行设置。

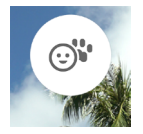

| OFF                | 设置为正常 AF 模式而不执行检测。   |
|--------------------|----------------------|
| <br>人物 + 动物<br>检测  | (默认设置)<br>优先检测人物和动物。 |
| ⊙<br>人物检测          | 优先检测人物。              |
| <b>'</b> ₩<br>动物检测 | 优先检测动物。              |

- 检测优先考虑拍摄对象的眼睛。

### 当对焦框设置为"多点自动对焦"(默认设置)时:

- 如果检测到拍摄对象,会显示灰色对焦框。半按快门按钮时, 对焦框变为绿色(清晰对焦)。在 AF (C)模式或 AF (C)模式下, 相机会继续跟踪该拍摄对象。  当检测到多个拍摄对象时,根据设置显示指引图标。如果对焦的拍摄对象并非所需的拍摄对象,您可以使用 <>> 按钮将对焦 框移到其他拍摄对象上,同时继续半按快门按钮。

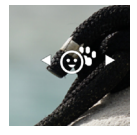

### 当对焦框设置为"单点"时:

相机照常对焦于对焦框的位置。如果检测到人物或动物,会显示灰色对焦框。半按快门按钮时,您可以使用 <> 按钮将对焦 框移到其他拍摄对象上。在 AF C 模式或 AF C 模式下,半按 快门按钮时相机会继续跟踪该拍摄对象。

### 注意

- 在以下情况下可能无法进行检测。
  - 人脸的一部分被太阳镜、帽子、刘海等遮盖。
  - 昏暗或背光场景。
  - 拍摄对象明显没有对焦。
  - 拍摄对象正在快速移动。

# AF 转移

如果没有对焦于目标位置,半按快门按钮的同时按 🔷 按钮即可重 新测量距离。

- 按 **木** 按钮可在距离当前对焦位置较远的位置重新测量距离。
- 按 ∨ 按钮可在距离当前对焦位置较近的位置重新测量距离。
- 当在 AF S 模式下将对焦框设置为"单点"时,将使用当前显示的对焦框重新测量距离。使用其他设置时,将选择最佳对焦框以重新测量距离。

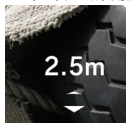

## AF+MF

使用自动对焦功能对焦后,您可以转动对焦环来微调对焦。

在"AF 模式"屏幕上,轻触 AF+MF 按钮,然后使用 <> 按钮或 转盘进行设置。

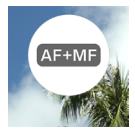

| OFF                            | 设置为 AF 时,对焦环不起作用。                        |
|--------------------------------|------------------------------------------|
| AF+MF<br>AF+MF<br>(默认设置)       | 半按快门按钮时可以操作对焦环。微调对焦<br>后,完全按下快门按钮即可拍摄照片。 |
| t <u>AF+MF</u> 〕<br>全时 AF + MF | 可以随时操作对焦环。                               |

#### 提示

- 默认情况下,"MF 自动回看"设置为开启,以便更容易在 MF 模式下进行对焦。有关详细信息,请参阅"自动回看"中的"MF 自动回看"部分(第83页)。如果要更改自动回看设置,请 先将对焦模式更改为 MF,然后更改"MF 自动回看"设置。

# 手动对焦

1

将对焦模式选择器开关(如果镜头上有)设置为 MF。(如果镜头 没有对焦模式选择器开关,请将相机的对焦模式设置为 MP (手动 对焦)(请参阅第 66 页)。)

#### 2

转动镜头上的对焦环以获得清晰的图像。

#### 提示

- 默认情况下,"MF自动回看"(第83页)设置为开启,以 使对焦更容易。有关详细信息,请参阅"自动回看"部分(第 82页)。

## 峰值对焦

在显示屏中增强拍摄对象对焦部分的轮廓。此功能对于对焦很有 用。对于峰值来说,您可以根据拍摄对象选择易于查看的颜色。

在"对焦模式"屏幕上,轻触峰值对焦按钮。

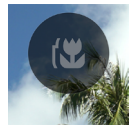

使用 <> 按钮或转盘选择峰值对焦的颜色。

| OFF<br>(默认设置) | WH(白色) | BK(黑色) | R (红色) |
|---------------|--------|--------|--------|
| YE(黄色)        | C(青色)  | B (蓝色) | M(洋红色) |

使用 🗘 按钮设置峰值对焦的灵敏度。

设置范围为 ±3 级。标准设置为"0"。设置为 + 侧时显示范围较宽, 设置为 - 侧时显示范围较窄。

- 峰值对焦的颜色与"自动回看"(第82页)中的峰值对焦相同。

# 自动回看

### 自动回看屏幕

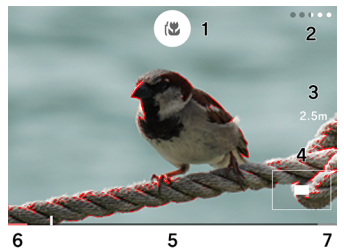

- 1. 峰值对焦按钮
- 2. 剩余显示时间
- 3. 焦距
- 4. 放大位置显示
- 5. 缩放条
- 6. 无限远位置
- 7. 最小距离位置

## AF-S 自动回看

进行 AF 对焦后,继续半按快门按钮的同时通过放大显示和峰值 对焦显示查看对焦状态。

在"AFS模式"屏幕上,轻触AFS自动回看按钮。

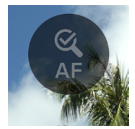

使用 <> 按钮或转盘选择半按快门按钮时的自动回看显示时间。

| OFF<br>(默认设置) | 不执行自动回看。 |
|---------------|----------|
| 1s            | 显示约1秒。   |
| 2s            | 显示约2秒。   |
| 5s            | 显示约5秒。   |
| HOLD          | 半按时显示。   |

使用 🗘 按钮选择峰值对焦的颜色。

| OFF    | WH (白色) | BK(黑色) | <b>R(红色)</b><br>(默认设置) |
|--------|---------|--------|------------------------|
| YE(黄色) | C (青色)  | B(蓝色)  | M(洋红色)                 |

 当自动回看处于启用状态时,可以使用转盘更改放大视图的放 大倍率。

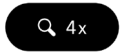

| Q, 1x Q, 2x | <b>Q 4x</b><br>(默认设置) | <b>Q</b> 8x |
|-------------|-----------------------|-------------|
|-------------|-----------------------|-------------|

- 在已对焦的对焦框的周围放大图像。

### MF 自动回看

在手动对焦模式下,操作对焦环或轻触屏幕上的任意点,以便通 过放大显示和峰值对焦显示更轻松地进行对焦。

在"MF模式"屏幕上,轻触 MF 自动回看按钮。

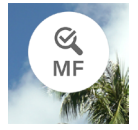

使用 <> 按钮或转盘选择半按快门按钮时的自动回看显示时间。

| OFF              | 不执行自动回看。 |
|------------------|----------|
| 1s               | 显示约1秒。   |
| <b>2s</b> (默认设置) | 显示约2秒。   |
| 5s               | 显示约5秒。   |
| HOLD             | 半按时显示。   |

- 显示时间相当于未操作对焦环或停止对焦环操作时的时间。

使用 🗘 按钮选择峰值对焦的颜色。

| OFF    | WH(白色) | BK(黑色) | <b>R(红色)</b><br>(默认设置) |
|--------|--------|--------|------------------------|
| YE(黄色) | C(青色)  | B (蓝色) | M(洋红色)                 |

 当自动回看处于启用状态时,可以使用转盘更改放大视图的放 大倍率。

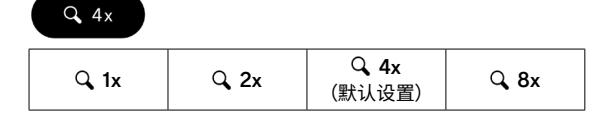

 在屏幕中央的周围放大图像。如果轻触屏幕,将在您轻触的点 周围放大图像。

#### 注意

 只有在使用兼容的镜头时才能使用对焦环查看放大视图、拍摄 距离显示和缩放条显示。 提示

- 当自动回看启用时,显示结束前的剩余时间显示为点。
- - 要在图像处理过程中将自动回看恢复为普通视图,或者要将保 持状态下的自动回看恢复为普通视图,请按 ● 按钮。
- 当自动回看启用时,可以使用峰值对焦按钮打开和关闭峰值对 焦显示。
- 峰值对焦颜色和灵敏度是峰值对焦(第81页)、AF-S 自动 回看和 MF 自动回看的通用设置。
- 放大倍率是 AF-S 自动回看和 MF 自动回看之间的通用设置。
   可以单独为各种模式设置显示时间。

# 对焦环控制

在手动对焦模式下使用 MF 时,可以更改相对于对焦环控制的对 焦移动量。

在"**WF模式**"屏幕上,轻触对焦环控制按钮。

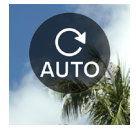

- 设置屏幕上显示所安装镜头的名称及可用的角度范围。

使用 **〈〉**按钮或转盘选择旋转角度。

| AUTO<br>(默认设置) | 对焦移动量根据对焦环的旋转速度而变化。 |
|----------------|---------------------|
| 90°至 720°      | 从无限远到最短拍摄距离的近似角度    |
| MAX            | 使用该镜头时可设置的最大角度      |

- 不支持显示 ▲ 标记的角度。

### 注意

- 此设置仅适用于兼容的镜头。

# 对焦限制

限制对焦操作范围以加快 AF 速度。

在 "AF 模式"屏幕上,轻触对焦限制按钮,然后使用 <> 按钮 或转盘进行设置。

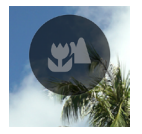

| OFF<br>(默认设置) | 不限制操作范围。       |
|---------------|----------------|
| ♥ *           | 焦点仅在几乎中心的近端操作。 |
| *             | 焦点仅在几乎中心的远端操作。 |

\*操作范围内的距离显示在设置屏幕上。

### 注意

- 此设置仅适用于兼容的镜头。有关详细信息,请参阅镜头的手册。

# 镜头 AFL 按钮功能

如果使用的镜头配备 AFL 按钮,则可以自定义该按钮的功能。

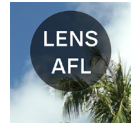

| AFL    | 如果在启用 AF 模式时按 AFL 按钮,AF 模 |
|--------|---------------------------|
| (默认设置) | 式将停止。*                    |
| AF-ON  | 如果按 AFL 按钮,将启动 AF 模式。     |

\* 当 AF 锁定时,会显示 AFL 图标。

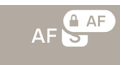

# 图像稳定器

配置防抖功能的设置。

### 在主菜单中使用"图像稳定器"进行设置。

((**亡**)) OFF

### 电子防抖

此功能仅在记录模式下可用。此功能可通过组合目标前后的多个 帧生成减少相机震动的视频。

| (()) OFF | OFF<br>(默认设置) | 关闭图像稳定器功能。 |
|----------|---------------|------------|
| (đes)    | 电子防抖          | 关闭电子防抖功能。  |

### 镜头光学防抖

如果所安装的镜头具有防抖功能,使用此功能可开启或关闭其防 抖功能。当镜头侧具有防抖开关(OS 开关等)时,请操作镜头侧 的开关。

- 有关镜头光学防抖功能的详细信息,请参阅镜头的使用说明书。

 对于没有图像稳定器开关的镜头,在静态图像模式下的主菜单 中增加了"图像稳定器"选项。

| (( <b>亡</b> )) OFF | OFF                     | 关闭图像稳定器功能。  |
|--------------------|-------------------------|-------------|
| ((OS))             | <b>镜头光学防抖</b><br>(默认设置) | 开启镜头光学防抖功能。 |

 对于没有图像稳定器开关的镜头,在动画模式下的"图像稳定器" 项目中增加了"镜头光学防抖"选项。

| (( <b>亡</b> )) OFF | 关闭                      | 关闭图像稳定器功能。  |
|--------------------|-------------------------|-------------|
| ((OS))             | <b>镜头光学防抖</b><br>(默认设置) | 开启镜头光学防抖功能。 |
| (đes)              | 电子防抖                    | 关闭电子防抖功能。   |

## 注意

- [电子防抖]不能与[镜头光学防抖]同时使用。如果开启镜头的图像稳定器开关,则无法选择电子防抖。
- 将相机固定在三脚架上进行拍摄时,请将电子防抖功能设置为
   "关闭"。
- 使用电子防抖时,记录的图像裁剪为 1.25 倍的范围内(安装 DC 镜头时为 1.96 倍)。

# 图像文档设置

设置要记录的静态图像的记录格式、纵横比和截幅模式。

# 记录格式

选择图像格式。

在主菜单中使用"记录格式"进行设置。

JPEG

| DNG+J | DNG+JPEG       | 同时记录 DNG(RAW 格式)和<br>JPEG 格式 |
|-------|----------------|------------------------------|
| DNG   | DNG            | DNG(RAW 格式)                  |
| JPEG  | JPEG<br>(默认设置) | JPEG 格式                      |

- 记录的图像尺寸为 6,016 x 4,012 (3:2 时)。3,840 x 2,560 (DC 截幅模式, 3:2 时)。

提示

 DNG(RAW 格式)是基于材料属性的记录格式。需要使用 SIGMA Photo Pro 等软件进行显影处理。SIGMA Photo Pro 可从适马官方网站免费下载。适马建议您总是将 SIGMA Photo Pro 更新到最新版本。

sigma-global.com/en/support/software/

- 如果需要,您可以使用相机从 DNG 图像创建 JPEG 图像。请 参阅"DNG 显影"(第 141 页)。
- DNG 是由 Adobe Systems Incorporated 开发的 RAW 图像数 据。

# 纵横比

设置图像的纵横比。

在主菜单的"**纵横比 + DC 截幅模式"**菜单中,使用 **<>** 按钮或 转盘设置纵横比。

3:2

| 21:9                 | 与宽银幕电影的纵横比大致相同。                   |
|----------------------|-----------------------------------|
| 16:9                 | 与高清电视的纵横比相同。                      |
| <b>3:2</b><br>(默认设置) | 与 35mm 胶片相机的纵横比相同。                |
| A尺寸                  | 与一般 A 系列纸张尺寸的纵横比相同。               |
| 4:3                  | 与传统电视及计算机屏幕的纵横比相同。                |
| 6x7                  | 与 6x7 胶片相机的纵横比大致相同。               |
| 1:1                  | 方形纵横比,类似于用 6x6 胶片相机所拍摄<br>图像的纵横比。 |

 各纵横比的图像是从本产品基本纵横比"3:2"的图像裁切并创 建的。

提示

 使用 SIGMA Photo Pro 或相机的 DNG 显影功能可将 DNG 图像更改为其他纵横比。

# DC 截幅模式

安装 APS-C 格式镜头时,图像传感器的记录范围会自动切换(自动裁切)。您也可以手动切换记录范围。

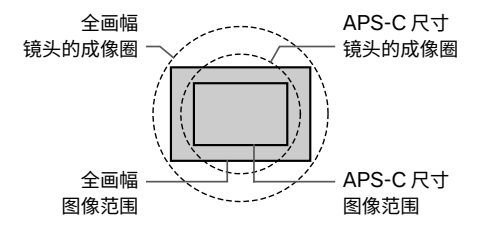

DC 截幅模式图标在 DC 截幅模式下显示。

3:2 DC

- 安装了全画幅镜头并将 DC 截幅模式选择为 [开启]时,图像的周边区域将被裁切,会形成约 1.57 倍的远摄效果。

在"纵横比+DC 截幅模式"屏幕上,轻触画幅自动裁切按钮以 关闭"画幅自动裁切 OFF"。

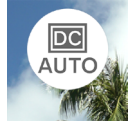

使用 A 按钮设置为 "DC1.57 倍"。

- 在 DC 截幅模式下,以 3,840 x 2,560 (3:2 时)的尺寸记录图像。
- 即使在 DC 截幅模式下,记录分辨率也不会改变。
- 安装 APS-C 格式镜头时,可以手动关闭 DC 截幅模式(1倍)。
   但是,图像的边缘可能会出现黑色周边光量或无法完全解析。

#### 注意

- 通常,与"自动裁切开启"组合使用。
- 安装某些镜头时,可能无法手动切换记录范围。
- 安装某些镜头时,自动裁切功能不起作用。在这种情况下,请
   手动切换。

## 图像文档大小

下表显示了每种记录格式和纵横比组合的每个图像的近似文档大小 (MB)。

- 文档大小因拍摄对象而异。

DC 截幅模式关闭(1 倍)

| 纵横比   | 像素数                     | DNG | JPEG |
|-------|-------------------------|-----|------|
| 21:9  | 16M (6016 × 2580)       | 35  | 11   |
| 16:9  | 20M (6016 × 3384)       | 46  | 14   |
| 3:2   | 24M (6016 × 4012)       | 54  | 16   |
| ASIZE | 23M (5672 $	imes$ 4012) | 51  | 16   |
| 4:3   | 21M (5348 × 4012)       | 49  | 15   |
| 6x7   | 20M (4980 × 4012)       | 45  | 14   |
| 1:1   | 16M (4012 × 4012)       | 37  | 11   |

### DC 截幅模式开启(1.57 倍)

| 纵横比   | 像素数                      | DNG | JPEG |
|-------|--------------------------|-----|------|
| 21:9  | 6.3M (3840 × 1648)       | 15  | 5    |
| 16:9  | 8.3M (3840 × 2160)       | 19  | 6    |
| 3:2   | 9.8M (3840 × 2560)       | 22  | 7    |
| ASIZE | 9.3M (3616 × 2560)       | 21  | 7    |
| 4:3   | 8.7M (3408 × 2560)       | 20  | 6    |
| 6x7   | 8.2M (3184 $	imes$ 2560) | 19  | 6    |
| 1:1   | 6.6M (2560 × 2560)       | 15  | 5    |

# 记录设置

在主菜单的"记录模式"屏幕上设置记录格式,在"记录设置" 屏幕上设置分辨率和帧频。

# 记录格式

设置动画的录制格式。

在主菜单中的"记录模式"菜单上进行设置。

💾 Н.264

| H.264 | <b>H.264 记录</b><br>高兼容性<br>(默认设置) | 高度通用,可在各种环境<br>中查看。  |
|-------|-----------------------------------|----------------------|
| H.265 | <b>H.265 记录</b><br>高压缩率           | 实现高压缩率和高质量图<br>像的格式。 |
| L-LOG | <b>L-Log 记录</b><br>高分类灵活性         | 具有宽动态范围的格式且<br>适合编辑。 |

- 两者均基于 MOV 格式。

### L-LOG 记录和 LOG 伽马自动查看

L-Log 记录是用于拍摄后编辑的格式,即时取景屏幕的对比度较低。您可以在重现 709 风格的即时取景屏幕上进行拍摄,以便轻松查看编辑后的最终图像的效果。

当记录模式设置为 "L-Log 记录"时,主菜单 "色彩模式" 变为 "Log 伽马自动查看"。

| LOG   | L-Log Gamma<br>视图<br>(默认设置) | 即时取景屏幕显示原始 L-Log 伽<br>马。 |
|-------|-----------------------------|--------------------------|
| (709) | 709 Look 视图                 | 这是重现 709 风格的即时取景<br>屏幕。  |

- Log 伽马自动查看不会影响记录的图像。

## 注意

- 无法为 L-Log 记录设置色彩模式(第 106 页)。

- 709 风格视图无法与曝光辅助功能组合使用。

# 记录设置

在主菜单中使用"记录设置"进行设置。

UHD 29.9

在"记录设置"屏幕上,使用 <> 按钮选择"分辨率"和"帧频", 然后使用 <> 按钮或转盘进行设置。

### 分辨率

设置动画的分辨率(尺寸)。

| 6K        | 6,016 x 3,384 |
|-----------|---------------|
| UHD(默认设置) | 3,840 x 2,160 |
| FHD       | 1,920 x 1,080 |

- 6K 不能与以下设置一起使用。

H.264,电子防抖,DC 截幅模式

#### 帧频

设置帧频 (每秒帧数)。

- 可选帧频受分辨率设置的限制。

|     | 23.98<br>FPS | 25<br>FPS | 29.97<br>FPS | 50<br>FPS | 59.94<br>FPS | 100<br>FPS | 119.88<br>FPS |
|-----|--------------|-----------|--------------|-----------|--------------|------------|---------------|
| 6K  | 0            | 0         | 0            | _         | _            | _          | _             |
| UHD | 0            | 0         | 0            | _         | _            | _          | -             |
| FHD | 0            | 0         | 0            | 0         | 0            | 0          | 0             |

〇:可用 一:不可用

## 比特率

下表显示了动画比特率 (Mbps) 之间的对应关系,具体取决于视频录制设置的组合。

| 分辨率 | 帧频<br>(fps) | H.264 | H.265 | L-LOG |
|-----|-------------|-------|-------|-------|
|     | 23.98       | —     | 200   | 200   |
| 6K  | 25          | —     | 200   | 200   |
|     | 29.97       | —     | 200   | 200   |
|     | 23.98       | 150   | 150   | 150   |
| UHD | 25          | 150   | 150   | 150   |
|     | 29.97       | 150   | 150   | 150   |
|     | 23.98       | 100   | 100   | 100   |
|     | 25          | 100   | 100   | 100   |
|     | 29.97       | 100   | 100   | 100   |
| FHD | 50          | 100   | 100   | 100   |
|     | 59.94       | 100   | 100   | 100   |
|     | 100         | 150   | 150   | 150   |
|     | 119.88      | 150   | 150   | 150   |

# 白平衡设置 (WB)

一般情况下,白平衡是自动调整的,但如果未获得所需的颜色,则可以从预设的白平衡配置设置。

## 在主菜单中使用"白平衡"进行设置。

AWB

|              | 模式                  | 色温      | 说明                                       |
|--------------|---------------------|---------|------------------------------------------|
| AWB          | <b>自动</b><br>(默认设置) | -       | 自动调整。在此模式下使<br>用相机可进行常规拍摄                |
| А <u></u>    | 自动<br>(光源优先)        | -       | 选择此设置可让相机通过<br>评估光源的颜色和氛围自<br>动确定适当的白平衡。 |
| . <b>.</b> . | 钨丝灯                 | 约 3000K | 钨丝灯泡照明环境                                 |
| ÷            | 萤光灯 / 白<br>光管       | 约 4100K | 白色荧光灯照明环境                                |
| K            | 手动                  | -       | 选择此设置可通过将色温<br>设置为数值来调整白平<br>衡。          |
| ۲            | 日光                  | 约 5400K | 阳光明媚的户外                                  |
|              | 阴天 / 多云             | 约 6500K | 多云的户外                                    |
|              | 阴影                  | 约 8000K | 阳光明媚户外的阴影区域                              |
| M            | 自定义白平<br>衡          | -       | 选择此设置可根据拍摄的<br>图像确定白平衡。                  |

- **K**(手动)仅可在"**白平衡**"屏幕上选择。

### 微调白平衡

您可以对每个预设白平衡进行微调。

1

在"**白平衡**"屏幕上,选择所需的白平衡,然后使用 <u></u> 按钮以显示"**白平衡微调**"屏幕。

#### 2

使用 <> 按钮或转盘调整色温,使用 <> 按钮调整色调(M 代表洋 红色,G 代表绿色)。

### 3

按 • 按钮或半按快门按钮以应用设置。

- 微调后的白平衡设置为 K (手动),在主菜单"白平衡"中显 示为调整后的值。

5000K

#### 注意

 您无法保存多个 (K) (手动)设置。其始终会被调整的最后一 个白平衡所覆盖。

## 提示

- "白平衡"屏幕上的预设白平衡按色温顺序排列。 【 (手动)的位置根据调整值而变化。

#### 微调自动白平衡

对自动或自动(光源优先)进行微调时,白平衡将设置为相机认 为合适的值,同时考虑调整量。

#### 自定义白平衡设置

选择此设置可根据拍摄的图像确定白平衡。

1

在"**白平衡**"屏幕上,选择 🕭 。

2

在实际拍摄的光照条件下,将要用作参照物的白色物体(例如白 纸或白墙)放在屏幕中央的取景框内,然后按 ④ 按钮。

如果获取成功,取景框将变为黄色。如果获取失败,取景框将闪 烁红色。再次按 ④ 按钮。

3

按 🛧 按钮完成设置并拍摄照片。

- 获取的自定义白平衡显示为色温和色调值,并排列在白平衡栏中。
- 最多可以保存 10 个自定义白平衡。如果超出限制,会显示一条 消息,因此请在获取之前删除不需要的自定义白平衡。
- 您也可以对自定义白平衡进行微调。

删除自定义白平衡

1

在"**白平衡**"屏幕上,选择要删除的自定义白平衡,然后轻触"**删** 除自定义白平衡"按钮。

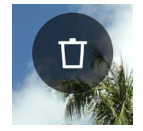

2

选择"删除自定义白平衡"并按 • 按钮。

## 白平衡锁定

设置为自动或自动(光源优先)时,此功能方便临时固定白平衡 并以恒定白平衡进行拍摄。

在"**白平衡**"屏幕上轻触"**WB 锁定"**按钮(WB 锁定开启)时, 当时的白平衡将被固定。

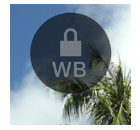

白平衡被锁定时,会显示表示锁定启用的图标。

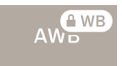

 直到您再次轻触"WB锁定"按钮后,白平衡锁定才会解除(WB 锁定关闭)。

# 色彩模式

可根据拍摄条件选择所需的色彩模式。除上述设置外,还可以选 择黑白摄影或动画。

## 在主菜单中使用"**色彩模式**"进行设置。

STD.

| STD.<br>标准<br>(默认设置) | 适合各种场景的基本色彩模式。  |
|----------------------|-----------------|
| RICH                 | 具有高饱和度和明亮的蓝色,可产 |
| 浓郁                   | 生色彩缤纷的效果。       |
| CALM                 | 对比度设置的较低,营造柔和、平 |
| 沉静                   | 静的氛围。           |
| Pow B.               | 此模式的特点是清新的蓝色,外观 |
| 粉末蓝                  | 明亮而透明。          |
| W.GLD                | 柔和的基调和暖色调配合,呈现深 |
| 暖金色                  | 邃的氛围。           |
| T&O                  | 突出橙色(如肉色)和互补色的蓝 |
| 蓝绿色和橙色               | 绿色,以强调图像。       |
| FOV B.               | 呈现深蓝色并重现令人印象深刻的 |
| FOV 蓝色经典             | 蓝天。             |

| FOV Y.          | 通过强调黄色,呈现深邃且令人印                    |
|-----------------|------------------------------------|
| FOV 黄色经典        | 象深刻的色调。                            |
| FOR G.          | 通过强调绿色,呈现植物等令人印                    |
| 森林绿             | 象深刻的绿色。                            |
| SUN R.          | 通过强调红色,呈现日落等令人印                    |
| 夕阳红             | 象深刻的场景。                            |
| CINE.           | 通过减少饱和,强调阴影,呈现类                    |
| 电影院             | 似电影感的图像。                           |
| 709<br>709 Look | 在 L-Log 拍摄过程中使用的一种模式,以再现接近人类视觉的色彩。 |
| MONO.<br>黑白     | 您可以拍摄黑白照片。                         |

## 提示

 在 SIGMA Photo Pro 中,黑白模式是设计以黑白方式获取 DNG 数据的。SIGMA Photo Pro 可以将黑白 DNG 图像转换 为彩色。(JPEG 数据无法还原为彩色图像。)

### 注意

 使用 Adobe Systems 应用程序显影 DNG 数据时,由于应用 程序版本的不同,可能无法反映色彩模式设置。请查看最新信息。

#### 色彩模式详细设置

在每种色彩模式中,可以调整图像参数(风格效果、高光、阴影、 淡入淡出、周边光量)以创作所需图像。

在要调整的色彩模式中,使用 **<>** 按钮选择参数,然后使用 **>** 按 钮设置调整量。

#### 效果观看(黑白除外)

您可以强调或抑制每种色彩模式的特性。设置正值会使效果增强, 设置负值会使效果减弱。

- 调整风格效果时,调整值显示在主菜单"**色彩模式"**中。

#### 高光

您可以调整图像的亮部(高光)。设置正值会使图像变亮,设置负 值会使图像变暗。

#### 阴影

您可以调整图像的暗部(阴影)。设置正值会使图像变亮,设置负 值会使图像变暗。

#### 褪色

增强黑色创建更柔和的效果。正值越大,效果越柔和。
#### 周边光亮

重现镜头的周边光量效果,强调中央的拍摄对象。正值越大,周 边光亮效果越强。

# 色调(仅黑白)

如果将色彩模式设置为黑白,则"风格效果"将变为"色调"。您 可以创建带有浅色调的黑白图像。

| <b>BW</b><br><b>黑白</b><br>(默认设置) | R<br>红色 | WT<br>暖色 | SEP<br>怀旧 | G<br>绿色 |
|----------------------------------|---------|----------|-----------|---------|
| BG                               | B       | CT       | BP        | P       |
| 青绿色                              | 蓝色      | 冷色       | 青紫色       | 紫色      |

### 提示

- 对于 DNG 数据,您可以使用 SIGMA Photo Pro 更改色彩模 式或调整参数。

## 滤镜效果(仅黑白)

您可以更改黑白图像的对比度。对于滤镜颜色,相似色会表现更亮, 互补色会表现更暗。

如果将色彩模式设置为黑白,主菜单"白平衡"将变为"滤镜效果"。

| <b>OFF</b>       | R    | OR   |
|------------------|------|------|
| <b>关闭</b> (默认设置) | 红色滤镜 | 橙色滤镜 |
| YE               | G    | B    |
| 黄色滤镜             | 绿色滤镜 | 蓝色滤镜 |

- 通常设置为关闭。

# 体验经典老镜头

您可以对通过卡口适配器安装的镜头或没有内置补偿信息的镜头 应用色彩阴影补偿,并在图像信息中记录镜头的焦距。

# 色彩偏差补偿

此功能允许您对色彩偏差进行补偿(屏幕周围部分着色的现象)。

# 输入镜头信息

#### 1

当安装的镜头与相机没有通信信息时,主菜单的对焦模式中会显示 "No Lens"。

### 2

选择对焦模式,然后使用 > 按钮选择"Lens+"。

# 3

使用 < > 按钮或转盘输入镜头信息(以 A 到 Z 符号为后缀)。

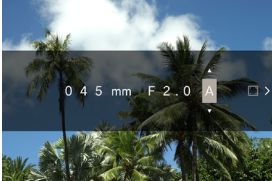

在此状态下拍照时,输入的信息将记录在图像信息中。如果要
 应用色彩偏差补偿,请继续执行步骤 4。

### 截取补偿屏幕

4

输入镜头信息后,按 **〉** 按钮会显示一条信息。在整个屏幕上填充 没有彩色色调的黑白屏幕(如白色或灰色),然后按 ④ 按钮。

- 补偿成功后,右边缘的方形图标将变为白色。

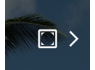

 如果要重置校正数据,请按下校正数据重置轻触按钮,选择 "重 设色差补偿"并用④ 按钮确认。

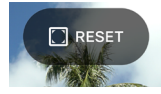

- 更换为下一个L卡口镜头前,将继续使用相同的数据进行拍摄 和记录。
- 如果要注册另一个镜头,请重复步骤2至4。
- 如果要使用已注册的镜头再次拍摄,选择对焦模式并使用 > 按 钮选择镜头。
- 选择镜头后,按 
   按钮修改镜头信息并删除或重新获取补偿数据。
- 如果要删除已注册的镜头信息,选择镜头,轻触删除按钮,选择"删除手动镜头档案",然后使用 ④ 按钮应用设置。

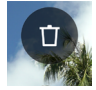

# 将本产品用作网络摄像头

本产品可作为网络摄像头使用。

1

使用市售 USB Type-C 连接线将相机连接到计算机。 - 将显示"USB 模式选择"屏幕。

### 2

按>按钮选择"UVC",然后按 ⊙ 按钮。

- 根据需要切换模式。
- 不可用的项目显示为深灰色。
- 系统菜单无法设置。
- 有关相机或麦克风设置的信息,请参阅所使用软件的帮助或其 他参考资料。
- 根据使用的软件,可能需要在相机上设置分辨率。如果是这种 情况,请在连接前进行设置。
- 以下按钮不可用。

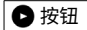

 - 要退出 UVC 模式,请在选项菜单"选择 USB 模式"中选择"完成 UVC 模式",然后按 ④ 按钮。

# 选项菜单

拍摄时,您可以设置方便拍摄的功能以及删除图像和播放图像的 功能。

在即时取景期间按 •••• 按钮将显示拍摄的选项菜单。

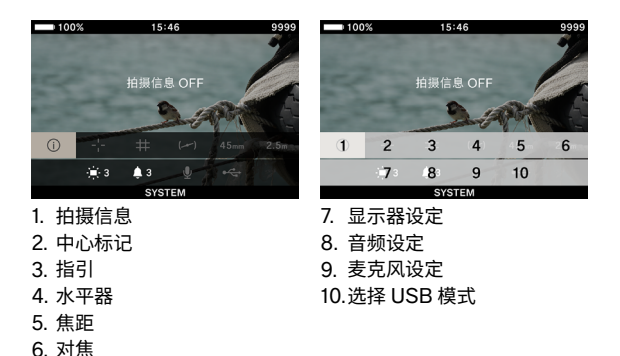

如果在播放图像时按 🚥 按钮,会显示用于删除图像和播放图像 的选项菜单。

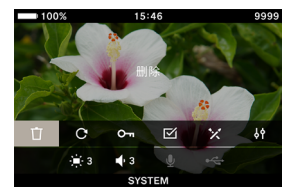

- 1. 删除
- 2. 转动
- 3. 锁定
- 4. 选择文件
- 5. DNG 显影
- 6. 文件显示设定

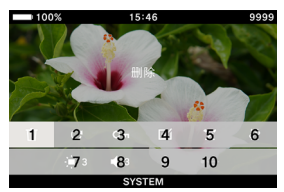

- 7. 显示器设定
- 8. 音量设定
- 9. 麦克风设定
- 10.选择 USB 模式

使用 < >> 按钮选择要设置的项目。 对于只有关闭 / 开启的选项,使用 ④ 按钮或转盘更改设置,再次 按 • 按钮或半按快门按钮以应用设置。 对于有多个选择的选项,请参阅相应的项目。

- 有关图像播放选项菜单的详细信息,请参阅"查看、删除或保存图像"(第126页)中的每个项目。

# 拍摄信息

显示曝光区域和色彩模式信息(包括记录模式下的剩余电池电量、 时间和剩余记录时间)。

| OFF | ON |
|-----|----|
|-----|----|

# 中心标记

您可以显示用于标识屏幕中心的中心标记。

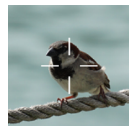

| OFF | ON |
|-----|----|
|-----|----|

# 指引

有两种类型的指引线可以帮助您进行构图。

| OFF | 格线 | 纵横比 |
|-----|----|-----|
|     | 1  |     |

- 使用转盘选择所需的指引线。

- 选择 "OFF",不显示指引线。

# 格线

显示网格状指引线。数字表示屏幕的水平和垂直分区数。

- 选择"格线"并按 (•) 按钮,然后使用 🔷 按钮选择所需的分区数。

## 纵横比

考虑到使用不同的纵横比进行拍摄时,可以显示画面比例指引以 帮助您构图。

 选择"纵横比",按 

 按钮,然后使用 
 按钮选择所需的纵 横比。

| 1.33:1 | 1.85:1 | 2.39:1 |
|--------|--------|--------|
|        |        |        |

# 水平器

显示相机的水平和垂直倾斜度。

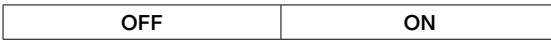

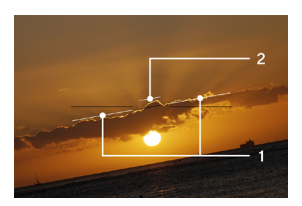

1. 水平指示线

2. 垂直指示线

当相机在水平或垂直位置时,指示线会变为绿色。

# 焦距

显示所安装镜头的焦距,或使用变焦镜头时根据变焦环的操作显 示焦距。

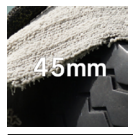

| OFF | ON |
|-----|----|
|-----|----|

# 对焦

显示拍摄距离(对焦位置)。

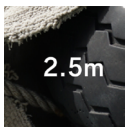

OFF ON

# 显示器设定

您可以调整液晶显示屏的亮度和色调。

### 亮度

您可以根据周围环境的亮度来调整亮度,以便看清显示。

选择"显示屏设置",然后使用转盘设置亮度,以便看清显示。 或者使用 **〈〉**按钮或转盘在"显示屏设置"屏幕上设置亮度。

- 亮度设置范围为0至5,六档可调(默认设置为3)。

### 室外亮度补偿

在阳光下等明亮的环境中自动增加显示屏亮度(默认设置)。

轻触"室外亮度补偿"按钮设置为"室外亮度补偿 ON"。

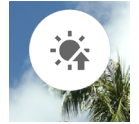

# LCD 关闭模式

在拍摄期间或相机不工作时关闭液晶显示屏的一种模式。此模式 非常适合在天文摄影时使用。

轻触"LCD 关闭模式"按钮设置为"LCD 关闭模式 ON"。

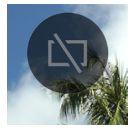

- 当"LCD关闭模式"设置为"开启"时,您还可以单独设置正常使用的亮度。
- 显示屏关闭时,如果操作按钮或转盘,液晶显示屏会点亮约3
   秒钟。
- 播放图像、放大图像、显示各菜单时,显示屏不会关闭。

色调

可以调整屏幕色调"偏红"和"偏蓝"。

轻触 "**色调**"按钮,使用 **〈〉**按钮选择 "RED"或 "BLUE",然 后使用 **〈**按钮或转盘进行调整。

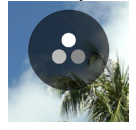

- 通常将其设置为 ±0。

#### 休眠定时器

您可以设置相机转换到睡眠模式(第30页)的时间。

轻触"**睡眠模式**"按钮,然后使用 **<>**按钮或转盘进行设置。

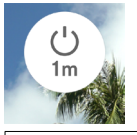

| OFF     | <b>10 sec.</b> (默认设置) |
|---------|-----------------------|
| 30 sec. | 1 min.                |
| 5 min.  | 10 min.               |

- 设置为 "OFF",不会进入睡眠模式。

#### 注意

如果将睡眠定时设置为"OFF",也不会执行自动关闭电源(电源关闭)。请注意电池耗电量。

# 音频设定

设置各项目的音量。

### 扬声器音量设置

选择"**音频设定**",使用转盘设置音量。 或者,在"**音频设定**"屏幕上,使用**〈〉**按钮或转盘设置声音。

音量设置范围为 0 至 5, 六档可调(默认设置为 3)。 设置为 0 将变为无声。

#### 各音量设置

在"**音频设定"**屏幕上,按 **へ** 按钮,然后使用 **<>** 按钮选择所需 音量。

| 快门音量   | 对焦提示音音量 |
|--------|---------|
| REC 音量 | 倒计时音效   |

使用 🗘 按钮设置音量。

- 音量设置范围为 0 至 100%, 五档可调。
- 设置为0将变为无声。
- 如果将扬声器音量设置为 0,则不会发出声音。

### 麦克风设定

在音频表上检查输入的音频时,可以调整内置麦克风的灵敏度。 - 此调整仅在记录模式下可用。

选择"**麦克风设定"**,使用转盘调整灵敏度(**AUTO** 设置期间无法 调整)。

或者使用 **<>**按钮或转盘在"麦克风设定"屏幕上调整灵敏度。

- 灵敏度的调整范围为 +6dB 至 -36dB, 以 3dB 增减。

- 使用 AUTO 将相机调整到最佳灵敏度(默认设置)。

#### 消除风噪声

减少风噪声。

在"麦克风设定"屏幕上,轻触"消除风噪声"按钮,将"消除风噪声"设为 ON。

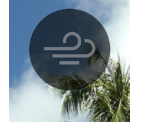

# USB 连接

本相机可连接到各种 USB 设备。可在选项菜单的"USB 连接" 中设定的设置会根据所连接的 USB 设备而变化。

| 设置项目名称 / 连接设备      |      |     | 参考页 |
|--------------------|------|-----|-----|
| USB 模式选择<br>(PC)   | 储存装置 | -   | 144 |
|                    | UVC  | Q   | 112 |
|                    | (取消) | -   | 25  |
| USB 麦克风设定          |      | Ŷ   | 123 |
| USB 存储设备           |      | *   | 145 |
| USB 拍摄信息(USB 显示屏)  |      | i   | 123 |
| 快门线                |      |     | -   |
| USB 耳机             |      | Ģ   | 124 |
| USB 头戴耳机设定         |      | ĥIJ | 125 |
| USB 电源(充电器 / 移动电池) |      | 4   | 25  |

### USB 麦克风设定

您可以调整通过 USB 连接的外部麦克风的灵敏度。 - 此调整仅在记录模式下可用。

选择 "USB 麦克风设定",使用 <> 按钮调整灵敏度。 或者在 "USB 麦克风设定" 屏幕上,使用 <> 按钮或转盘进行调整。

- 不提供 AUTO 设置。
- 不提供消除风噪声设置。

#### 注意

- 某些设备不允许您调整麦克风灵敏度。

# USB 拍摄信息

使用 USB 显示屏时,可以设置是否在显示屏上显示拍摄信息。

# USB 耳机

设置耳机音量。

- 此功能仅在拍摄时的记录模式下可用。
- 您可以分别设置拍摄和播放的音量。

选择"USB 耳机",使用转盘设置音量。 或者,在"USB 耳机"屏幕上,使用 <> 按钮或转盘设置音量。

- 音量设置范围为 0 至 5, 六档可调 (默认设置为 3)。
- 设置为0将变为无声。

# 注意

- 某些设备不允许您设置音量。

# USB 头戴耳机

设置头戴耳机的麦克风灵敏度和耳机音量。

- 此功能仅在拍摄时的记录模式下可用。
- 您可以分别设置拍摄和播放的音量。

#### 调整头戴耳机的麦克风灵敏度

选择 "USB 头戴耳机",使用转盘调整灵敏度。 或者,在 "USB 头戴耳机" 屏幕上,使用 **〈〉**按钮或转盘进行调整。

#### 设置头戴耳机的耳机音量

在"USB 头戴耳机"屏幕上,使用 🗘 按钮设置音量。

- 音量设置范围为 0 至 5, 六档可调 (默认设置为 3)。
- 设置为0将变为无声。

#### 提示

 - 头戴耳机麦克风的声音和内置麦克风的声音录制在不同的音轨 上。

# 注意

- 可能无法调整麦克风灵敏度或设置耳机音量,具体取决于设备。

# 查看、删除或保存图像

# 播放静态图像

# 单幅

按 ▶ 按钮可显示一张图像。

- 状态显示屏上显示"文档顺序 / 文档计数"。

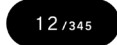

- 如果是动画文档,则显示第一帧。

在单张图像播放期间:

- 转动转盘可显示上一张或下一张图像。
- 按 <> 按钮或在触摸屏上向左或向右轻拂(拖动)可查看上一 张或下一张图像。
- 按 へ 按钮或在触摸屏上向上拖动可添加拍摄信息显示(第 133 页)。
- 按 

   按钮或在触摸屏上向下拖动可切换到日期显示(第132页)。

提示

- 如果按住 <> 按钮,图像会自动切换。更用力按下将跳过 10 张 图像,以便更快地切换。
- 记忆卡上记录的首张图像和最后一张图像是相连的。显示第一 张图像时按 < 按钮会显示记忆卡上最后记录的图像。显示最后 一张图像时按 > 按钮会显示记忆卡上的首张记录图像。
- 如果内部存储设备中没有图像文档,则显示消息"没有图像。"。

# 注意

- 以下图像文档可能无法播放:
- 使用其他相机拍摄的图像文档
- 名称已更改的图像文档
- DCIM 文件夹外的图像文档

# 放大查看(仅限静态图像)

在单张图像播放期间按 • 按钮可放大图像(10 倍)。 在放大视图期间按 • 按钮可恢复为普通视图。

在单张图像播放期间在触摸屏上展开手指可放大图像。 在单张图像播放期间在触摸屏上合拢手指可缩小图像。

放大倍率的变化如下:

1 倍→ 1.25 倍→ 1.6 倍→ 2.0 倍→ 2.5 倍→ 3.15 倍→ 4.0 倍→ 5.0 倍→ 6.3 倍→ 8.0 倍→ 10.0 倍

在放大视图中:

- 向右转动转盘可放大图像,向左转动转盘可缩小图像。(您无法 使用转盘恢复为普通放大倍率。)
- 要移动播放区域,请按 <>> 按钮或在触摸屏上轻拂(拖动)手指。

#### 注意

 在放大视图期间无法切换图像。切换之前,按 

 按钮或在触 摸屏上展开手指可恢复为普通放大倍率。

# 播放动画

正在显示动画文档时,如果按 • 按钮或轻触触摸屏上的 • 图标, 将播放动画。

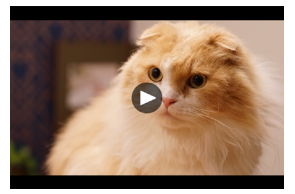

- 播放动画时,状态显示屏上会显示剩余播放时间。

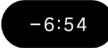

# 动画播放期间

| 按钮 / 转盘      | 操作          |
|--------------|-------------|
| $\odot$      | 暂停          |
| >            | 快进播放        |
| <            | 快退播放        |
| ^            | 提高播放音量。     |
| $\checkmark$ | 降低播放音量。     |
| 转盘           | 快退播放 ↔ 快进播放 |

每按一次 > 按钮或顺时针旋转前 / 后转盘,播放速度将加快。(每 按一次 < 按钮或逆时针旋转前 / 后转盘,播放速度将减慢。)

## 播放速度

1 倍→ 1.2 倍→ 1.5 倍→ 2 倍→ 4 倍→ 8 倍→ 16 倍→ 32 倍→ 64 倍→ 128 倍

- 以1倍到2倍速度播放动画时,同时也会播放声音。

- 快退播放的速度为 1.2 倍至 128 倍 (不会播放声音)。

### 暂停模式期间

| 按钮 / 转盘      | 操作            |
|--------------|---------------|
| $\odot$      | 播放            |
| >            | 逐帧播放          |
| <            | 反向逐帧播放        |
| ^            | 提高播放音量。       |
| $\checkmark$ | 降低播放音量。       |
| 转盘           | 反向逐帧播放 ↔ 逐帧播放 |

- 要退出动画播放,按 •••• 按钮选择 "停止",然后按 • 按钮。

# 从动画中剪切照片

您可以从动画文档中的所需帧创建照片。

1

播放动画,然后在目标帧处将动画暂停。

 如果未能在所需帧处停止,请在暂停模式下使用 <> 按钮或转 盘执行逐帧播放。

2

- 按 •••• 按钮选择 "保存为 JPEG",然后按 🖲 按钮。

- 文档大小取决于动画文档的 [分辨率]设置。

| 6K  | 6016 × 3384 |
|-----|-------------|
| UHD | 3840 × 2160 |
| FHD | 1920 × 1080 |

- 创建的 JPEG 图像保存在用于保存原始动画文档的文件夹中。
- 创建的 JPEG 图像在拍摄信息(第 133 页)中显示为 🕁 标记。
- 一 创建的 JPEG 图像的文档编号以 "C\_\_\_" 开头,由文件夹中最 后一个文档编号后的下一个数字指定。

### 注意

 如果存储设备上没有足够的可用空间,会显示一条警告消息, 阻止您保存 JPEG 图像。按照消息说明释放空间。

# 按日期显示

以缩略图列表的形式显示当天拍摄的图像。

在单张图像播放期间,按 🗸 按钮或在触摸屏上向下拖动。

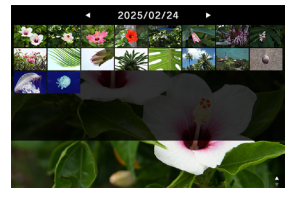

 - 显示当天拍摄的前 40 张缩略图图像。如果图像超过 40 张,则 在最后一张缩略图图像的位置显示无法显示为缩略图的图像数量 (如果图像超过 999 张,则显示 +999)。

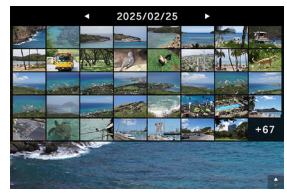

按日期查看时:

- 转动转盘以显示上一个或下一个日期的缩略图图像列表。
- 按 <> 按钮或在触摸屏上向左或向右轻拂(拖动),以显示上一 个或下一个日期的缩略图图像列表。
- 按 ★ 按钮,然后按 按钮或在触摸屏上向上拖动,即可恢复 为单张图像播放。

# 查看图像信息

您可以查看拍摄的详细信息。

在单张图像播放期间,按 へ 按钮或在触摸屏上向上拖动。

- 有三个级别的图像信息。每按一次 ∧ 按钮时,会增加一行。

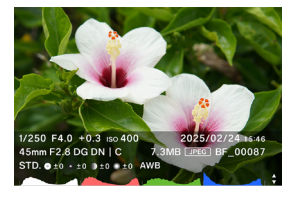

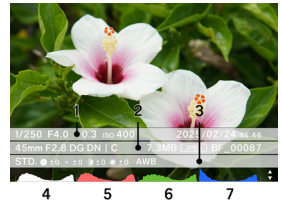

(显示所有图像信息的状态。)

- 1. 拍摄信息
- 2. 拍摄日期和时间
- 3. 文档信息
- 4. 矩形图(亮度)

- 5. 矩形图(红色)
- 6. 矩形图(绿色)
- 7. 矩形图(蓝色)
- 动画的录制时间显示在拍摄信息栏中。
- 动画不显示矩形图。

在图像信息视图中:

- 转动转盘可显示上一张或下一张图像。
- 按 <> 按钮或在触摸屏上向左或向右轻拂(拖动)可查看上一 张或下一张图像。
- 每按一次 
   按钮时,图像信息的行数都会减少,并且显示将从单张图像播放变为按日期显示。
- 要播放动画,请按 💿 按钮或轻触触摸屏上的 🗅 图标。

# 矩形图

矩形图是照片中亮度分布的图形表示。其横轴表示从黑色(左侧) 经灰色到白色(右侧)的色调值。纵轴则对应各亮度级别的像素数。 通过查看图像的矩形图可以实现正确的图像曝光。

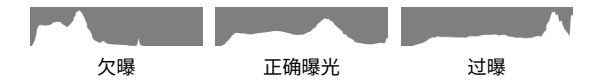

在本产品中显示矩形图时,每个级别的亮度(RGB 的总计值)、R (红 色)、G(绿色)和 B(蓝色)会同时显示。(选择曝光区域时,矩 形图中仅显示亮度。)

# 删除文档

1

选择要删除的文档,按 🚥 按钮。

### 2

将光标移到 <u>节</u> "删除",按 🖲 按钮。

### 3

选择"删除此文档",按 ④ 按钮。

## 注意

- 如果图像已锁定,则 1 "删除"不可用。如果要删除已锁定的图像,请解除锁定。
- 以 DNG+JPG 格式记录的图像将随 DNG 和 JPEG 图像一起删除。

## 提示

- 您可以一次删除多个文档(第 138 页)"一次处理多个文档"。

# 锁定

锁定功能可以防止文档被意外删除。

#### 警告

 格式化记忆卡会删除锁定的文档。格式化之前,请仔细检查记 忆卡上的内容。

1

显示您要锁定的图像,按 🚥 按钮。

# 2

将光标移到 O----"锁定",按 ④ 按钮。 - 该文档中将出现钥匙图标 O----,表示该文档已被锁定。

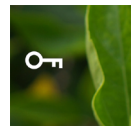

- 如果文档已被锁定,则菜单项将变为"**解除锁定**"。
- 要解除锁定某个图像,请选择已锁定的图像,然后按照上述步 骤操作。
- 在计算机上查看时,锁定的文档处于"只读"状态。

# 提示

- 您可以一次锁定多个文档(第 138 页)"一次处理多个文档"。

# 转动图像

# 仅限静态图像

您可以转动图像的显示方向。

1

显示您要转动的图像,按 🚥 按钮。

### 2

将光标移到 C"转动",按 () 按钮。

- 每按一次 按钮时,图像会顺时针转动 90°。
- 在本相机上转动的图像将在 SIGMA Photo Pro 中以转动后的 方向显示。

## 注意

- 如果选项菜单中的"水平对齐"设置为"开启",则无法选择转动。

### 提示

- 您可以一次转动多个文档(第 138 页)"一次处理多个文档"。

# 一次处理多个文档

可以一次对多个文档执行以下功能。

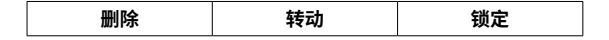

# 选择要执行处理的文档

1

播放单张图像时按 🚥 按钮。

#### 2

将光标移到 🗹 "选择文件",按 🖲 按钮。

#### 3

使用 **〈〉**按钮显示您要处理的图像,按 ④ 按钮 (✔ 图标变为白 色)。重复此步骤指定您要处理的图像。

#### 4

按 **( ) 按钮选择 "删除"、"转动"** 或 **"锁定"** 功能之一,然后按 • 按钮。

- 对于转动,使用 **<>** 按钮选择转动角度(90°、180°或 270°)。

- 对于锁定,使用 <> 按钮选择"锁定 / 解除锁定"。

#### 5

选择"**所选文档**…",按④ 按钮应用设置。 - 如果要取消,请选择"退出",然后选择"退出"。

## 按日期选择并处理

1

按日期查看显示(第 132 页)时按下 🚥 按钮。

### 2

将光标移到 🗹 "选择文件",按 🛈 按钮。

#### 3

使用 **〈〉**按钮显示您要处理的日期,然后按 ④ 按钮(日期左侧的 ✓ 图标变为白色)。重复此步骤指定您要处理的日期。

#### 4

按 **(11)** 按钮选择 **"删除"、"转动"** 或 **"锁定"** 功能之一,然后按 • 按钮。

- 对于转动,使用 <> 按钮选择转动角度(90°、180°或270°)。
 - 对于锁定,使用 <> 按钮选择"锁定/解除锁定"。

#### 5

选择"选择文件…",按 ④ 按钮应用设置。 - 如果要取消,请选择"退出",然后选择"退出"。

# 注意

- 如果选项菜单中的"横向对齐"设置为"ON",则无法选择转动。
- 您无法删除或转动已锁定的图像。
- 无法转动动画。
- 通过从当前角度添加角度来执行转动。
- 无论当前状态如何,可对所有文档执行锁定或解除锁定操作。

# DNG 显影

无需使用 PC,使用 Sigma BF 便可显影以 DNG 格式记录的 JPEG 图像。

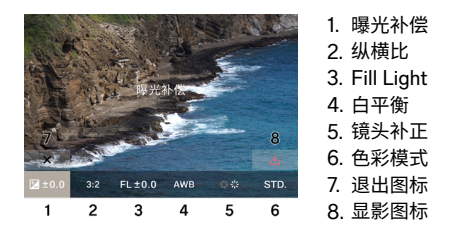

#### 1

在播放模式下,从选项菜单中选择 🟏 "DNG 显影"(只显示 DNG 格式的图像)。

#### 2

显示要显影的图像并按 ④ 按钮。

#### 3

使用 **〈〉**按钮将光标移到您要调整的项目,然后使用转盘更改调 整值。(移动光标并按 ④ 按钮可移到每个项目的详细设置屏幕, 您可以在其中进行详细调整。)

- 触摸或按 ▶ 按钮,以隐藏信息显示并使图像更易于查看。

#### 4

如果要更改多个项目,请重复步骤 2。

#### 5

完成设置后,选择 🛃 (显影执行图标),按 💽 按钮。

#### 6

选择"显影",按 ④ 按钮。 如果要取消,请选择"**取消**",然后按 ④ 按钮。

- 创建的 JPEG 图像保存在用于保存 DNG 图像的文件夹中。
- 创建的 JPEG 图像在拍摄信息(第 133 页)中显示为 → 标记。
- 创建的 JPEG 图像的文档编号以"R\_"开头,由文件夹中最后一个文档编号后的下一个数字指定。

# 注意

- 如果存储设备上没有足够的可用空间,会显示一条警告消息, 阻止您执行 DNG 显影。按照消息说明释放空间。
- 建议使用 SIGMA Photo Pro 进行更详细的调整。

### 提示

- Fill Light:此功能允许您调整亮度使暗部变亮,但不会改变图像中亮部的曝光。

# 文件显示设定

在回放模式下,使用选项菜单 **\个 "文件显示设定"**。

# 横向对齐

您可以指定显示图像的方向。

| OFF(默认设置) | 以拍摄照片的方向显示。 |
|-----------|-------------|
| ON        | 水平显示所有文档。   |

# 曝光警示

此功能可为图像上的过亮部分(由于过曝而产生光晕)显示红色 警告。

| OFF(默认设置) | ON |
|-----------|----|
|-----------|----|

# 将图像保存到计算机

将相机中记录的图像文档传输并保存到计算机。 1

使用市售 USB Type-C 连接线将相机连接到计算机。 - 将显示"USB 模式选择"屏幕。

#### 2

确认已选择"储存装置",然后按 ④ 按钮。

- 或者从选项菜单中选择 "USB 模式选择" → "储存装置"。

- 计算机会将相机识别为 USB 驱动器。

#### 3

在计算机上复制或移动 DCIM 文件夹中保存图像文档的子文件夹, 或子文件夹中的图像文档。

- 要断开连接,请从计算机上拔下该硬件。

#### 提示

您可以使用 SIGMA Photo Pro 传输图像。有关详细信息,请
 参阅 SIGMA Photo Pro 帮助。

### 警告

 如果计算机在处理期间进入睡眠模式,则当前传输的数据可能 会损坏。请配置设置以防计算机进入睡眠模式。
# 将图像保存到 USB 存储设备

将相机中记录的图像文档传输并保存到 USB 存储设备。

当 USB 存储设备连接到相机时,会显示一条消息。确认已选择"移动至 USB 存储设备"然后按 ④ 按钮。

- 或者从选项菜单中选择 "USB 存储设备"。

 您可以在"USB存储设备"屏幕上查看 USB 存储设备的使用 情况。

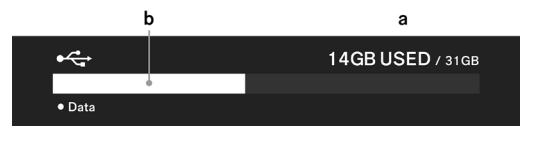

| а | USB 存储设备的总使用量 /USB 存储设备的总容量 |
|---|-----------------------------|
| b | USB 存储设备的总使用量               |

# 将图像传输到 USB 存储设备

您可以选择要传输的图像文档,或按日期选择要传输的图像文档。

| 转存    | 文档会复制到 USB 存储设备,同时也会保留<br>在内部存储设备中。   |
|-------|---------------------------------------|
| 转存并删除 | 当图像被传输到 USB 存储设备时,内部存储<br>设备中的图像将被删除。 |
| 退出    | 取消传输。                                 |

## 选择要传输的文档

1

在"USB 存储设备"屏幕上,选择"文档传输"。

### 2

按照 "**单张图像播放"**(第 126 页)中的说明显示要传输的图像, 然后按 ④ 按钮(<u>↑</u>图标变为白色)。重复此步骤指定您要传输的 图像。

### 3

按 🚥 按钮以选择"转存"或"转存并删除",然后按 🖲 按钮。

#### 4

选择"转存选中文件"或"转存并删除选中的文件",然后按 ④ 按钮。 - 如果要取消,请选择"取消"。

#### 选择按日期传输

1

在"USB 存储设备"屏幕上,选择"文档传输"。

2

按 🗸 按钮或在触摸屏上向下拖动可按日期显示(第 132 页)。

#### з

使用 **<>** 按钮显示您要传输的日期,然后按 ④ 按钮(日期左侧的 **①** 图标变为白色)。重复此步骤指定您要传输的日期。 4

按 •••• 按钮以选择 "转存"或 "转存并删除",然后按 •• 按钮。

5

选择"转存选中文件"或"转存并删除选中的文件",然后按 ④ 按钮。 - 如果要取消,请选择"取消"。

## 注意

- 如果选择"取消",则不会传输文档,但文档仍处于选定状态。
 如果要完全取消传输,请选择"退出"→"退出"。

## 格式化 USB 存储设备

如果 USB 存储设备上没有可用空间,您可以格式化 USB 存储设 备。

## 警告

您无法从相机检查 USB 存储设备上记录的文档。进行格式化前, 使用计算机检查是否仍有不需要的文档。

"USB 存储格式"→ "格式化 USB 存储设备"→ "确定"

# 文件夹编号和文档编号

您拍摄的文档存储在 DCIM 文件夹的子文件夹中,该文件夹以拍 摄日期命名。

例如,如果照片拍摄于 2025 年 12 月 5 日 ...

| 文件夹  | 子文件夹             | 文档编号                                  |  |  |  |  |
|------|------------------|---------------------------------------|--|--|--|--|
|      | 251205_ <b>0</b> | BF_ <b>0</b> 0001 至 BF_ <b>0</b> 9999 |  |  |  |  |
|      | 251205_ <b>1</b> | BF_10000 至 BF_19999                   |  |  |  |  |
| DOM  | :                | :                                     |  |  |  |  |
| DCIN | 251205_ <b>9</b> | BF_ <b>9</b> 0000 至 BF_ <b>9</b> 9999 |  |  |  |  |
|      | 251205A <b>0</b> | BF_ <b>0</b> 0001 至 BF_ <b>0</b> 9999 |  |  |  |  |
|      | :                | :                                     |  |  |  |  |

- 如果文档编号的最后四位数字大于 9999,则会创建一个新的 子文件夹,最后一个数字会递增,并且文档将继续存储在新的 子文件夹中。
- 子文件夹的最后一个数字和文档编号的第一个数字为相同数字。
- 如果子文件夹的最后一个数字超过9,下划线将变为字母 (从A开始),最后一个数字从0重新开始。(文档编号从 BF\_00001重新开始。)

如果在不同日期拍摄,则会创建一个以当天日期命名的子文件
 夹,但在末尾添加相同的数字(字母部分恢复为下划线)。向文档编号分配连续的数字。

(示例)

| 拍摄日期       | 子文件夹     | 文档编号       |
|------------|----------|------------|
| 2025年12月5日 | 251205_2 | 至 BF_20795 |
| 2025年12月7日 | 251207_2 | BF_20796 至 |

- 文档编号后的扩展名根据图像格式而变化。

|                                        | JPEG 格式 | .JPG |
|----------------------------------------|---------|------|
| 11111111111111111111111111111111111111 | DNG 格式  | .DNG |
| 动画                                     | MOV 格式  | .MOV |

## 注意

当最后一个子文件夹编号达到 Z9 且文档编号达到 BF\_9999 时, 即使存储设备中有可用空间,您也无法再拍摄任何照片。将必要 的图像传输到计算机或外部存储设备,然后初始化内部存储设备 或从计算机中删除最后一个文件夹。

系统菜单

在系统菜单中配置相机的基本设置。

### 如何打开系统菜单

按 **(11)** 按钮可显示选项菜单屏幕,使用 **∨** 按钮选择 **"系统"**,然 后按 **⊙** 按钮。

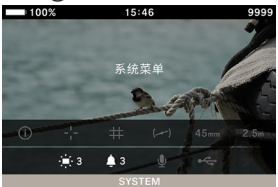

## 当处于系统菜单时:

使用 **〈**按钮或转盘选择要设置的项目。 使用 **〈**按钮或 ④ 按钮打开子菜单。

根据项目的不同,可显示菜单屏幕、确认对话框或二级项目。

| 100%      | 15:46 | 9999       |
|-----------|-------|------------|
|           |       | $\cdots >$ |
| 存储 / 文件管理 |       |            |
| 著作权信息     |       |            |
| 镜头光学补偿    |       |            |
| 快门闪黑      |       | 开启         |
| 传感器刷新     |       |            |
| 水平器调整     |       |            |

## 当处于子菜单时:

使用 🔷 按钮或转盘选择所需的选项。 按 🔰 或 💿 按钮应用设置。

(按 **〈**或 •••• 按钮可关闭子菜单而不应用更改。)

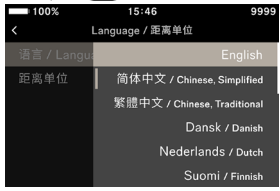

# 系统菜单列表

| 菜单项目                | 二级菜单项目        | 参考页 |
|---------------------|---------------|-----|
| 信息 / 固件             | -             | 154 |
| <b>方决 / 文</b> 州答理   | 文件编号重制        | 155 |
| 仔庙/ 又什官埕            | 内部存储格式        | 156 |
|                     | 保存著作权信息       | 157 |
| 著作权信息               | 输入拍摄者名称       | 157 |
|                     | 著作权主名称        | 157 |
| 结约业产业               | 衍射补偿          | 159 |
| 現大兀子শ伝              | 周边光亮校正        | 159 |
| 快门闪黑                | -             | 159 |
| 传感器刷新               | -             | 160 |
| よ立品を                | 校准            | 160 |
| 小十品响堂               | 重设            | 160 |
|                     | 时钟            | 161 |
|                     | 时区            | 161 |
| 日期 / 时间 / 区域        | 夏令时           | 162 |
|                     | 日期显示格式        | 162 |
|                     | 24 小时时间制      | 162 |
| 」<br>anguage / 距函单位 | 语言 / Language | 163 |
| Language / 距离单位     | 距离单位          | 163 |
|                     | 保存设定          | 164 |
| 设定管理                | 恢复设定          | 164 |
|                     | 重置设定          | 165 |

# 注意

 根据相机设置,可能无法选择某些菜单项和设置选项。它们将 显示为灰色。

# 信息 / 固件

**您可以检查相机的以下信息:** 型号名称 型号 序列号

固件版本

## 您可以检查所安装镜头的以下信息:

镜头名称 镜头序列号 固件版本

## 您可以确认认证标记。

### 提示

 相机上未印刷的认证信息可在相机底部、包装上及本使用说明 书中找到。

## 固件更新

您可以更新相机和所安装镜头的固件。 有关固件更新状态和更新方法的详细信息,请访问适马官方网站。 sigma-global.com/en/support/

# 存储 / 文件管理

您可以在"存储 / 文件管理" 屏幕上查看内部存储设备的使用情况。

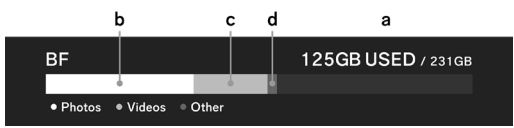

| а | 内部存储设备的总使用量 / 内部存储设备的总容量 |
|---|--------------------------|
| b | 静态图像文档的使用量               |
| с | 动画文档的使用量                 |
| d | 其他文档的使用量                 |

## 文件编号重制

文档编号的最后四位数字可以随时从 0001 重新开始。

"存储 / 文件管理" → "文件编号重制" → "重置文件编号" → "确 定"

## 提示

- 重置时,将创建一个新的子文件夹,最后一个数字加1,截取 的文档将存储在新的子文件夹中。(文档编号的第一个数字也会 变化。)

(示例)

|     | 子文件夹     | 文档编号     |
|-----|----------|----------|
| 重置前 | 251204_5 | BF_50851 |
| 重置后 | 251204_6 | BF_60001 |

## 内部存储设备格式化

如果想要删除所有图像文档或删除图像以外的不需要文档,请格 式化内部存储设备。

"存储 / 文件管理" → "内部存储格式" → "初始化内置存储" → "确定"

## 警告

 格式化将删除记忆中的所有内容,包括锁定的 BF 文档和所有 非 BF 文档。进行格式化前,仔细检查是否仍有必要的文档。

## 著作权信息

拍摄时,您可以在 Exif 信息中记录有关"**拍摄者"**和"著作权主" 的信息。

- 每个项目最多可输入 48 个半角字母数字字符和符号。

1

选择"著作权信息"→"保存著作权信息"→"开启"。

2

选择"输入拍摄者名称"或"著作权主名称",然后按照下面"如 何输入文本"中的步骤输入文本。

## 如何输入文本

| <b>100</b> | %   |      |       | 15:46 | 5   |   |     | 9999   |     | 100 | %   |     |       | 15:46 | 5 |   |   | 9999 |
|------------|-----|------|-------|-------|-----|---|-----|--------|-----|-----|-----|-----|-------|-------|---|---|---|------|
| SIG        | iΜA | Corp | oorat | ion   |     |   |     |        |     | SIG | àMA | Cor | oorat | ion   |   |   | a |      |
| a w        | e   | ; r  |       | ; ,   | , I | , | i l | o p    | c   | w   |     |     |       | 1     | , | 1 |   | o p  |
| а          | s   | d    | f     | g     | h   | j | k   |        |     |     |     |     |       | 9     |   |   |   |      |
| A/a        |     |      |       |       |     | n |     |        | A/: |     |     |     |       | b     |   |   |   |      |
| 123        |     |      |       |       |     |   |     | Delete | 123 |     |     |     |       |       |   |   |   |      |
| ×          |     |      |       |       |     |   |     | ~      |     |     |     |     |       |       |   |   |   |      |

a. 输入文本显示区域

显示输入的文本。可以使用转盘移动输入字符显示区域的光标。 b. 键盘区域

使用触摸屏或 <>>> 按钮移动光标,然后使用 (•) 按钮输入文本。

| A/a    | 切换到字母键盘。<br>显示字母时,每按一下此按钮时,字符会在<br>大写和小写之间切换。 |
|--------|-----------------------------------------------|
| 123    | 切换到数字和符号键盘。                                   |
| Delete | 删除光标左侧的字符。                                    |

#### 3

输入所有字符后,按 键应用输入的内容。

- 按 "×"键取消输入并返回 "著作权信息" 菜单。

- 如果不想记录著作权信息,请选择"著作权信息"→ "保存著 作权信息"→ "关闭"。
- 如果要删除输入的信息,使用"Delete"键删除所有字符,然
   后按"✓"键应用设置。

#### 提示

 您可以在 SIGMA Photo Pro 的图像信息窗口和 Exif 兼容软件 中查看记录的信息。

#### 注意

- 借出或转让相机时,请将"保存著作权信息"设置为"关闭"。 在这种情况下,建议删除每个输入项目中的信息。
- 对于因著作权信息的使用而造成的任何困难和/或损害,适马 公司将不承担任何责任。

# 镜头光学补偿

指定是否补偿以下镜头像差。

## 衍射补偿

减少因光圈造成的图像品质下降。

| <b>关闭</b> (默认设置) | 开启 |
|------------------|----|
|------------------|----|

## 周边光亮校正

减少屏幕边缘变暗的现象。

|   | · |
|---|---|
|   |   |
| ᆓ | ы |

**自动**(默认设置)

# 快门闪黑

设置按下快门按钮时是否在屏幕上显示黑色图像。

# 传感器刷新

如果图像中记录了亮点,请执行传感器刷新。 此功能可优化拍摄要素和图像处理。

关闭遮盖,选择"**传感器刷新"**,然后按 **●** 按钮。 - 传感器刷新完成后,相机将自动重启。

#### 注意

- 如果传感器温度过高或过低,则传感器刷新不可用。

## 水平器调整

可以调整水平器的倾斜度。

将相机放在平坦的水平表面上,选择"校准",然后按 ④ 按钮。 (相机将记录新的调整值。)

要重置,请选择"**重设"**,然后按 ④ 按钮。(调整值将恢复为出厂 默认设置。)

# 日期 / 时间 / 区域

如果您长时间未使用相机,或者在海外使用相机,请设置日期、 时间和区域(地区)。

拍摄日期和时间信息记录在图像文档中,因此请正确设置。
 1

选择"日期/时间/区域"。

2

在"**时区**"中,选择您要使用的区域。

如果没有相应的区域,请参考与协调世界时 (UTC) 的时差,选择具有相同时差的区域。

3

根据需要设置夏令时。在"夏令时"中,选择"关闭"或"开启"。

4

在日期 / 时间区域中,按 ン 按钮或 💽 按钮设置日期 / 时间。

2025 / 02 / 24 15:46 05

5

使用 <> 按钮选择各项目,然后使用 <> 按钮或转盘进行设置。

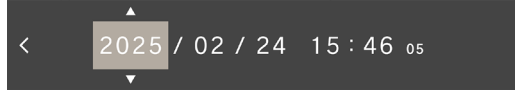

#### 6

按 💿 按钮以应用设置。如果不想进行更改,请按 🚥 按钮。

### 注意

- 相机的内置时钟依靠相机电池中内置的可充电电池储存的电量
   运行。如果电池未插入相机且长时间未充电,则需要重置内置
   时钟。
- 如果在设置时间后更改"**夏令时**",设置的时间会相差1小时。

#### 更改年、月、日的顺序

可以从三种日期格式中选择所需的一种格式:年 / 月 / 日、月 / 日 / 年 和 日 / 月 / 年。

在"**日期显示格式**"中,选择所需的显示顺序。

### 切换 24 小时制和 12 小时制 (AM/PM)

在 "24 小时时间制"中,选择"开启"(24 小时制)或"关闭"(12 小时制)。

# LANGUAGE / 距离单位

## 设置语言

可以设置菜单屏幕等上显示的语言。

"Language / 距离单位" → "语言 / Language"

可以从 17 种语言中选择所需的一种语言。

| English    | 英语(默认设<br>置) | 日本語       | 日语   |  |
|------------|--------------|-----------|------|--|
| 简体中文       | 简体中文         | 한국어       | 韩语   |  |
| 繁體中文       | 繁体中文         | Norsk     | 挪威语  |  |
| Dansk      | 丹麦语          | Polski    | 波兰语  |  |
| Nederlands | 荷兰语          | Português | 葡萄牙语 |  |
| Suomi      | 芬兰语          | Русский   | 俄语   |  |
| Français   | 法语           | Español   | 西班牙语 |  |
| Deutsch    | 德语           | Svenska   | 瑞典语  |  |
| Italiano   | 意大利语         |           |      |  |

# 设置距离单位

您可以选择拍摄信息中显示的拍摄距离单位。

## "Language / 距离单位" → "距离单位"

| <b>M(米)</b> (默认设置) | FEET(英尺) |
|--------------------|----------|
|--------------------|----------|

## 设定管理

您可以保存多个相机设置,并从多个保存的设置中恢复任何设置。

#### 保存设定

您可以保存当前的相机设置。

将相机设置为所需设置后, 选择"设定管理"→"保存设定"→"保存设定"→"确定"以 保存设置。

- 保存的设置以保存的日期和时间命名,最多可保存 10 个设置。

例如:2025/10/25 09:15 32

## 恢复设定

可以从多个已保存的设置中恢复任意设置。

1

选择"设定管理"→"恢复设定",从列表中选择所需设置。

2

选择"恢复"→"恢复设定"以恢复设置。

- 恢复完成后,相机将自动重启。

- 您可以选择 "删除" → "删除设定" 以删除所选设置。

## 重置设定

除时间外,所有设置均会重置。

选择"设定管理"→"重置设定"→"重置设定"以重置设置。 - 恢复完成后,相机将自动重启。

#### 提示

- 即使执行"重置设定",也不会删除已保存的设置。

 执行"恢复设定"或"重置设定"时,该操作前的设置会自动 备份 (AUTO BACKUP),并且您可以恢复为该操作前的设置。

1

选择 "设定管理" → "恢复设定",以选择 "AUTO BACKUP" 设置。

2

选择"恢复"→"恢复设定"以恢复您备份的设置。

- 恢复完成后,相机将自动重启。

参考资料

本部分介绍可选购的配件以及相机的规格。

## 可选购的配件 手腕带 HS-11B/HS-11G

此腕带配有调节器,可根据您的手腕调整长度,以便稳固地握住 相机。提供黑色手腕带 (HS-11B) 和灰色手腕带 (HS-11G),可搭 配 BF 相机机身的颜色。

#### 电池充电器 BC-81

这是一款专用于 BF 锂离子充电电池 "电池组 BP-81"的充电器, 支持 USB PD (USB Power Delivery)。可同时为两个 BP-81 产 品充电。

\* 要使用 BC-81 电池充电器进行充电,请单独准备以下物品。

a:市售 USB Type-C 连接线(兼容 3 A 或以上)

b:外部电源,例如市售 USB 交流电源适配器 (兼容 USB PD (USB Power Delivery),兼容输出 9V/3A 的电源)

### CR-51 电子快门线

可以连接到相机的 USB 端口,以在远离相机的情况下释放快门。 当您想要使用慢速快门或将相机安装到三脚架上以拍摄动画时, 此配件很有用。(快门线长度:大约1米)

# 故障排除

如果相机无法正常工作或照片效果不佳,在认为相机损坏之前请 先检查以下几点。

### 液晶显示屏上未显示任何信息。

电池电量已耗尽。

> 更换充满电的电池。(第 25 页)

LCD 处于关闭模式。(第 119 页)

> 半按快门按钮或按下任何按钮。

### 无法拍摄照片。

相机处于数据处理状态(忙碌状态)。

> 请等待处理完成。

## 自动对焦不起作用。

镜头对焦模式开关设置为 M(手动)。

> 将镜头对焦模式开关设置为 AF(自动对焦)。(第 65 页) 镜头未正确安装。

> 正确安装镜头。(第 28 页)

您使用的镜头不支持自动对焦功能。

> 请访问适马官方网站确认镜头的兼容性。(第17页)

### 电源自动关闭。

自动关闭电源功能已启动。

> 启动自动关闭电源功能,以降低电池耗电量。如果您遇到问题,请在选项菜单中将睡眠定时设置为"关闭"。(第 119 页)

### 无法拍摄或记录照片。

内部存储设备容量已满。

> 删除不需要的图像以释放空间。(第 135 页) 电池电量已耗尽。

> 更换充满电的电池。(第25页)

### 液晶显示屏上的显示和图像不清晰。

显示屏上有灰尘或污垢。

> 使用气吹吹去灰尘或污垢,或使用干净的软布进行擦拭。(第 18 页)

液晶显示屏老化。

> 请咨询经销商或适马客户支持部门。

图像模糊。

您在未正确对焦的情况下拍摄照片。

- > 半按快门按钮,等待对焦框变为绿色后再拍摄照片。(第 67页)
- 镜头对焦模式开关设置为 M(手动)。

> 将镜头对焦模式开关设置为 AF(自动对焦)。(第 65 页) 您遇到了相机抖动问题。

> 拍摄照片前,请提高 ISO 感光度或将相机固定在三脚架上。 (第 40 页)

### 无法删除图像。

图像已锁定。

> 解除锁定。(第 136 页)

### 拍摄日期和时间的显示不正确。

日期和时间设置不正确。

> 正确设置日期和时间。(第161页)

### 显示错误代码。

相机内部发生错误,无法继续进行拍摄。

> 请联系适马客户支持部门。

| 產品名稱 |          | Sigma BF                         |  |  |  |  |
|------|----------|----------------------------------|--|--|--|--|
|      | 類型       | 可換鏡頭數位相機                         |  |  |  |  |
| 米古开门 | ≐⊐ル≃₩甘與曲 | 記憶體(約 230 GB)、USB 儲存             |  |  |  |  |
| 規定   | 記息殊脰     | (用於備份)                           |  |  |  |  |
|      | 鏡頭卡口     | L卡口                              |  |  |  |  |
|      |          | 35 mm 全片幅                        |  |  |  |  |
|      | 類型       | (35.9mm×23.9mm) 背照式              |  |  |  |  |
|      |          | CMOS 感測器                         |  |  |  |  |
|      | 相機有效像素 / | 約 2,460 萬像素 /                    |  |  |  |  |
|      | 總像素      | 約 2,530 萬像素                      |  |  |  |  |
| 影像感測 | 縱橫比      | 3:2                              |  |  |  |  |
| 器    |          | 無損壓縮 RAW (DNG) 14 bit、           |  |  |  |  |
|      | 靜止圖像檔案格  | JPEG (Exif3.0)                   |  |  |  |  |
|      | 式        | RAW (DNG) + JPEG:可以同時            |  |  |  |  |
|      |          | 記錄。                              |  |  |  |  |
|      | 国色燃塔セ    | [21:9], [16:9], [3:2], [A Size], |  |  |  |  |
|      | 回家縦傾し    | [4:3], [6x7], [1:1]              |  |  |  |  |
| 文件十小 | RAW      | 6016 x 4012                      |  |  |  |  |
| 又叶大小 | JPEG     | 6016 x 4012                      |  |  |  |  |
| 共前   |          | 3840 x 2560                      |  |  |  |  |
| 裁男   |          | (相當於焦距的約1.5倍)                    |  |  |  |  |

|      | 短片格式            | MOV: H.264, H.265, L-Log       |  |  |  |  |
|------|-----------------|--------------------------------|--|--|--|--|
|      | <b>立</b> 印枚式    | 線性 PCM                         |  |  |  |  |
|      | 自动陷入            | (4 頻道 48 kHz/16 位元:最大)         |  |  |  |  |
|      |                 | 6K* (6K: 6016 x 3384) / 23.98, |  |  |  |  |
|      |                 | 25, 29.97 fps * 不能與 EIS 結合     |  |  |  |  |
| 短片記錄 |                 | 使用                             |  |  |  |  |
| 格式   | 影像尺寸 / 每秒       | 超高清 4K / 23.98、25、29.97        |  |  |  |  |
|      | 幀數              | 幀 / 秒                          |  |  |  |  |
|      |                 | 全高清 / 23.98、25、29.97、          |  |  |  |  |
|      |                 | 50、59.94、100、119.88 幀 /        |  |  |  |  |
|      |                 | 秒                              |  |  |  |  |
|      | 連拍可用時間          | 2 小時                           |  |  |  |  |
|      | 白動對住权式          | 相差偵測 + 對比偵測系統、單次               |  |  |  |  |
|      | 日動封馬伯氏の<br>對住棋式 | 自動對焦、連續自動對焦 ( 帶主               |  |  |  |  |
|      | 封床快九            | 體移動預測功能)、手動對焦                  |  |  |  |  |
|      | 自動對焦感光度         | -5 至 18 EV(F1.4:ISO 100)       |  |  |  |  |
|      | 範圍 / AF 模式      | 1 點自動對焦、區域自動對焦                 |  |  |  |  |
| 對焦   | AF 鎖定           | 半按快門按鈕                         |  |  |  |  |
|      |                 | 主體追蹤 AF(人類 + 動物、               |  |  |  |  |
|      |                 | 人、動物)、AF+MF、全時                 |  |  |  |  |
|      | 其他對焦功能          | AF+MF、MF 放大倍率(全螢幕              |  |  |  |  |
|      |                 | 2x/4x/8x)、峰值對焦、對焦環             |  |  |  |  |
|      |                 | 控制(非線性、線性)                     |  |  |  |  |

|        | 測光系統         | 評價、點測光                     |
|--------|--------------|----------------------------|
|        | 測业協同         | -7 至 20 EV                 |
|        | 測兀軋闺         | (50mm F1.4: ISO 100)       |
|        |              | 程式自動曝光、快門速度優先自             |
|        |              | 動曝光、光圈優先自動曝光、手             |
|        | 瓜大拉博         | 動                          |
|        | 1/〕1土1日7年    | * 可透過將快門速度、光圈和             |
|        |              | ISO 感光度分別設定為自動或手           |
|        |              | 動來變更上述設定。                  |
|        |              | 程式自動曝光、快門速度優先自             |
|        |              | 動曝光、光圈優先自動曝光、手             |
|        | 電影拍攝         | 動                          |
|        | 电尔加坪         | * 可透過將快門速度、光圈和             |
|        |              | ISO 感光度分別設定為自動或手           |
| 曝光控制   |              | 動來變更上述設定。                  |
| **/UTU |              | 基本 ISO                     |
|        |              | [Still] ISO 320            |
|        |              | [Movie] MOV: ISO 320, Log: |
|        | ISO 感光度      | ISO 1250                   |
|        | (建議的曝光值)     |                            |
|        |              | 可設定範圍                      |
|        |              | ISO 100-102400 /           |
|        |              | 擴展的感光度 ISO 6, 12, 25, 50   |
|        | 曝光補償         | ±5EV(以1/3級增減)              |
|        | AE 鎖定        | 透過觸摸操作                     |
|        | <i>i</i>     | 3 幀 /5 幀階段曝光 ±3EV          |
|        | 包圍曝光         | (1/3 級,標準 → 欠曝 → 過曝)       |
|        |              | (順序可變)                     |
|        | 曝光輔助         | 号度水半監視器(直万圖)、斑馬 ☆ ☆ ☆ ☆    |
|        | CASE OTINESS | 紋、偽色                       |

| 圖像防震系統 |           | 僅適用於視訊的電子影像穩定           |  |  |  |  |  |
|--------|-----------|-------------------------|--|--|--|--|--|
| 國家的股水  | 196       | (EIS)                   |  |  |  |  |  |
|        |           | 8種                      |  |  |  |  |  |
|        |           | (自動、自動 [光源優先]、白熾        |  |  |  |  |  |
| 白平衡    |           | 燈、螢光燈、手動 [50K 步]、日光、    |  |  |  |  |  |
|        |           | 陰天、陰影 )、可添加自訂 1-10      |  |  |  |  |  |
|        |           | 個設定、AWB 鎖定功能            |  |  |  |  |  |
| 類型     |           | 電子快門                    |  |  |  |  |  |
| 小士 日日  | 林明洁庄      | 1/25600-30秒,燈泡(最多5      |  |  |  |  |  |
| 门大厂门   | 伏门迷侵      | 分鐘)                     |  |  |  |  |  |
|        | 自拍        | 2 秒、10 秒(倒數指示器)         |  |  |  |  |  |
|        | 雨乱进士      | 單張拍攝、連拍、自拍連拍、包          |  |  |  |  |  |
|        | 驅動保式      | 圍曝光、包圍對焦、間隔定時器          |  |  |  |  |  |
| 駕駛     | 連續驅動速度    | 可選幀速率(3、5、8 fps)        |  |  |  |  |  |
|        | 可绘制影妆數    | JPEG:1000 幀,            |  |  |  |  |  |
|        | 可球表於恰默    | DNG:350 幀               |  |  |  |  |  |
|        |           | TFT 彩色 LCD,長寬比 3:2,3.15 |  |  |  |  |  |
| 螢幕     | 類型 / 覆蓋範圍 | 類型,約 210 萬點,靜電電容系       |  |  |  |  |  |
|        |           | 統觸控螢幕 / 約。 100%         |  |  |  |  |  |

|       |                      | 13 種                      |  |  |  |  |
|-------|----------------------|---------------------------|--|--|--|--|
|       | 標準,豐厚,淡雅,粉藍,暖金,      |                           |  |  |  |  |
| 色彩模式  |                      | 藍綠色與橙色, FOV 藍色經典,         |  |  |  |  |
|       |                      | FOV 黃色經典,森林綠,夕陽紅,         |  |  |  |  |
|       |                      | 電影院,709外觀,黑白              |  |  |  |  |
|       |                      | 保存 / 恢復設定、網路攝影機、          |  |  |  |  |
| 甘油市坐  |                      | 機內 DNG 開發、從錄製的影片          |  |  |  |  |
| 具他切能  |                      | 檔案捕捉靜態影像、補光(僅支            |  |  |  |  |
|       |                      | 援機內 DNG 開發)               |  |  |  |  |
| 內置麥克風 | 、喇叭                  | 立體聲麥克風、單聲道麥克風             |  |  |  |  |
|       |                      | 英文 / 日文 / 德文 / 法文 / 西班    |  |  |  |  |
|       | 牙文 / 義大利文 / 簡體中文 / 繁 |                           |  |  |  |  |
| 顯示語言  |                      | 體中文 / 韓文 / 俄文 / 荷蘭文 /     |  |  |  |  |
|       |                      | 波蘭文 / 葡萄牙文 / 丹麥文 / 瑞      |  |  |  |  |
|       |                      | 典文 / 挪威文 / 芬蘭文            |  |  |  |  |
|       |                      | 相容於 USB 10 Gbps (USB 3.2) |  |  |  |  |
|       | USB Type-C           | (大容量儲存、UVC、UAC、外          |  |  |  |  |
| 介面    |                      | 部視訊輸出、充電 / 供電)            |  |  |  |  |
|       | 快門線連接埠               | 電纜釋放(透過 USB)              |  |  |  |  |
|       | 外接麥克風端子              | 透過 USB 支援                 |  |  |  |  |
|       | 耳機輸出端子               | 透過 USB 支援                 |  |  |  |  |

| 陸鹿陸済坦 | + <del>7</del> *    | 假如                             |  |  |  |  |  |
|-------|---------------------|--------------------------------|--|--|--|--|--|
| 的座的颅戏 | 俗                   | 中使用,但它並不等於防水。                  |  |  |  |  |  |
|       | 電源                  | Li-ion Battery Pack BP-81      |  |  |  |  |  |
| 電源    | 可以拍攝的靜止<br>圖像數量     | 約 260 張                        |  |  |  |  |  |
|       | 連拍可用時間              | 約 60 分鐘                        |  |  |  |  |  |
| 外形尺寸  | 外形尺寸<br>(寬 x 高 x 深) | 約 130.1 x 72.8 x 36.8 mm       |  |  |  |  |  |
| 重量    | 重量                  | 約 446g(含電池),<br>約 388g(僅限相機機身) |  |  |  |  |  |
| 工作理培  | 可用溫度                | 0至+40°C                        |  |  |  |  |  |
| 上旧根児  | 可用濕度                | 最高 85% (不結露)                   |  |  |  |  |  |

\* 規格如有變更,恕不另行通知。

# 电池制造日期

电池制造日期写在批号中。批号的含义如下。

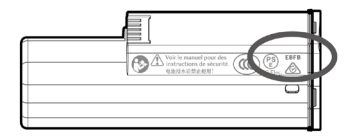

# (示例) EBFB 1234

|   | ①制造年份 |   |      | 2 | ②制造月份 |   |    | ③ 制造日 |    |   |    | 眀 | ]  | 1 |        |
|---|-------|---|------|---|-------|---|----|-------|----|---|----|---|----|---|--------|
| Ε | 2024  | Т | 2035 | Α | 1     | G | 7  | 1     | 1  | В | 11 | М | 21 |   |        |
| D | 2025  | s | 2036 | В | 2     | Н | 8  | 2     | 2  | С | 12 | Ν | 22 |   |        |
| С | 2026  | R | 2037 | С | 3     | J | 9  | 3     | 3  | D | 13 | Ρ | 23 |   |        |
| В | 2027  | Ρ | 2038 | D | 4     | Κ | 10 | 4     | 4  | Ε | 14 | R | 24 |   |        |
| Α | 2028  | Ν | 2039 | E | 5     | L | 11 | 5     | 5  | F | 15 | S | 25 |   | ④ 斯本华码 |
| Z | 2029  | М | 2040 | F | 6     | Μ | 12 | 6     | 6  | G | 16 | Т | 26 |   | 生成本化均  |
| Υ | 2030  | L | 2041 |   |       |   |    | 7     | 7  | Н | 17 | V | 27 |   |        |
| Х | 2031  | κ | 2042 |   |       |   |    | 8     | 8  | J | 18 | W | 28 |   |        |
| W | 2032  | J | 2043 |   |       |   |    | 9     | 9  | Κ | 19 | X | 29 |   |        |
| V | 2033  | Н | 2044 |   |       |   |    | Α     | 10 | L | 20 | Υ | 30 |   |        |
| U | 2034  | G | 2045 |   |       |   |    |       |    |   |    | Ζ | 31 |   |        |

只适用于中国 产品中有害物质的名称及含量

|         |    |              |           |            |           | 有害物质            | ŧ             |                     |  |  |
|---------|----|--------------|-----------|------------|-----------|-----------------|---------------|---------------------|--|--|
|         | ž  | 部件名称         | 铅<br>(Pb) | 汞<br>(Hg)  | 镉<br>(Cd) | 六价铬<br>(Cr(VI)) | 多澳联苯<br>(PBB) | 多溴<br>二苯醚<br>(PBDE) |  |  |
|         | 本体 | 外売<br>(金属部件) | ×         | 0          | 0         | 0               | 0             | 0                   |  |  |
|         |    | 外売<br>(树脂部件) | 0         | 0          | 0         | 0               | 0             | 0                   |  |  |
| U.      |    | 基板部件         | X         | 0          | 0         | 0               | 0             | 0                   |  |  |
|         |    | 光学部件         | 0         | $\bigcirc$ | 0         | 0               | 0             | 0                   |  |  |
|         |    | 机械部件         | X         | $\bigcirc$ | 0         | 0               | 0             | 0                   |  |  |
| 电池(锂电池) |    | 也(锂电池)       | ×         | 0          | 0         | 0               | 0             | 0                   |  |  |
|         |    |              |           |            |           |                 |               |                     |  |  |

| 备注       | <ul> <li>:表示该有害物质在该部件所有均质材料中的含量均在GB/T 26572 规定的限量要求以下。</li> <li>X:表示该有害物质至少在该部件的某一均质材料中的含量超出GB/T 26572 规定的限量要求。</li> </ul> |
|----------|----------------------------------------------------------------------------------------------------|
| ()<br>() | 10 或 5 图形含义:此标识是适用于在中国境内销售的电<br>子讯息产品的环保使用期限。<br>此产品使用者只要遵守安全和使用上的注意事项,从生<br>产之日起的十年或五年期间不会对环境污染,也不会对<br>人身和财产造成重大影响。      |

制造商:株式会社适马

日本神奈川县川崎市麻生区栗木 2-8-15 号

进口商:适马贸易(上海)有限公司

上海市长宁区番禺路 222 弄 35 号 3 号楼 ( 上生新所 16 幢 )102 室

邮寄包裹请填写 202 室

售后服务: 400-852-8080 代表: 021-6233-1086 或登录适马中国官方主页 www.sigma-photo.com.cn 2025 年 3 月印刷

Sigma Corporation 2-8-15 Kurigi, Asao-ku, Kawasaki-shi, Kanagawa 215-0033 Japan sigma-global.com/en/